MINISTERE DES FINANCES ET DU BUDGET ------DIRECTION GENERALE DES IMPOTS

REPUBLIQUE DE COTE D'IVOIRE Union – Discipline – Travail

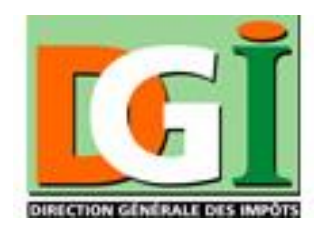

# **GUIDE UTILISATEUR**

# FACTURE NORMALISEE ELECTRONIQUE (FNE) & RECU NORMALISE ELECTRONIQUE (RNE)

SECONDE PHASE PILOTE DU 10 FEVRIER AU 24 FEVRIER 2025

Equipe Projet Digitalisation (E.P.D)

Février 2025

MINISTERE DES FINANCES ET DU BUDGET DIRECTION GENERALE DES IMPOTS

REPUBLIQUE DE COTE D'IVOIRE Union – Discipline – Travail

# **SOMMAIRE**

| SOMM                |                                                                                                    | 1 |
|---------------------|----------------------------------------------------------------------------------------------------|---|
| INTRO               |                                                                                                    | 4 |
| LE CHA              | AMP D'APPLICATION DE LA FACTURE NORMALISEE ELECTRONIQUE.                                                                                                    | 4 |
| LES PR              | ROCEDURES DE GENERATION DE LA FACTURE NORMALISEE                                                                                                    | 5 |
| A-<br>plate         | La procédure de droit commun par voie d'utilisation directe de la forme FNE                                                                                           | 5 |
| B-                  | La procédure d'interfaçage par API (Application Program Interface)                                                                                                    | 3 |
| C-                  | La procédure par voie de TPE                                                                                                    | 3 |
| DISPOS<br>AGRICO    | SITIONS PARTICULIERES RELATIVES AUX BORDERAUX DE PRODUITS                                                                                                    | 7 |
| A-<br>agric         | Le bordereau normalisé électronique de réception de produits<br>oles                                                                                                  | 7 |
| B-                  | Le reçu normalisé électronique de réception de produits agricoles                                                                                                    | 7 |
| LA CER<br>ELECT     | RTIFICATION DES FACTURES ET RECUS NORMALISES                                                                                                    | 7 |
| A-                  | La signature par sticker électronique                                                                                                    | 7 |
| B-                  | Le coût du sticker électronique                                                                                                    | 3 |
|                     | RMAT DE LA NUMEROTATION DES FACTURES                                                                                                    | 3 |
| A-                  | Le format des factures de vente                                                                                                    | 3 |
| B-                  | Le format des factures d'avoir                                                                                                    | 3 |
| C-                  | Le format des factures proforma                                                                                                    | 9 |
| D-                  | Le format des bordereaux de réception                                                                                                    | 9 |
| LES OE              | BLIGATIONS DE DELIVRANCE PAR LES ENTREPRISES                                                                                                    | 9 |
| A-<br>ou dເ         | Les entreprises soumises au régime du réel normal d'imposition (RNI)<br>a réel simplifié (RSI)                                                                        | 9 |
| B-<br>Micro<br>Comi | Les petites et microentreprises soumises au Régime des<br>pentreprises (RME), à la Taxe d'Etat de l'Entreprenant (TEE) et à la Taxe<br>munale de l'Entreprenant (TCE) | 9 |

| LA GEST<br>ELECTR( | ION DE L'ENTREE EN VIGUEUR DE LA FACTURE NORMALISEE<br>ONIQUE       | 10   |
|--------------------|---------------------------------------------------------------------|------|
| A- I               | Entreprises soumises au régime du Réel Normal d'Imposition (RNI) .  | 10   |
| B- I               | Entreprises soumises au régime du Réel Simplifié d'Imposition (RSI) | 10   |
| C- I               | Entreprises soumises au RME, à la TEE et à la TCE                   | 10   |
| D- I               | Les opérations de contrôle                                          | . 11 |
| DESCRIP            | TION PRATIQUE DU PARCOURS CLIENT                                    | 12   |
| A- I               | Plateforme FNE                                                      | 12   |
| 1- I               | nscription à la plateforme                                          | 12   |
| a-                 | Accès à la plateforme                                               | 12   |
| b-                 | Formulaire d'identification                                         | 13   |
| C-                 | Formulaire de création de compte                                    | 14   |
| d-                 | Informations techniques sur la facturation                          | 14   |
| e-                 | Synthèse des informations du contribuables                          | 15   |
| f-                 | Validation de l'inscription                                         | 15   |
| 2- 1               | Parcours du client dans la plateforme                               | 16   |
| a-                 | Connexion à la plateforme                                           | 16   |
| b-                 | Tableau de bord                                                     | 17   |
| C-                 | Gestion des stickers                                                | 18   |
| d-                 | Gestion des reçus et factures – reçus et factures émis              | 20   |
| e-                 | Gestion des reçus et factures – reçus et factures, réceptionnés     | 22   |
| f-                 | Paramétrage                                                         | 22   |
| g-                 | Gestion des utilisateurs                                            | 23   |
| h-                 | Nomenclature                                                        | 24   |
| B- /               | Application mobile FNE                                              | 25   |
| 1- I               | nscription à l'application mobile                                   | 25   |
| а-                 | Accès à l'application mobile                                        | 25   |
| b-                 | Formulaire d'identification                                         | 26   |
| С-                 | Formulaire de création de compte                                    | 27   |
| d-                 | Informations techniques sur la facturation                          | 28   |
| е-                 | Synthèse des informations du contribuables                          | 29   |
| 2- I               | Parcours du client dans la plateforme                               | 30   |
| а-                 | Connexion à la plateforme                                           | 30   |

| b-          | Menu principal                                      | 31 |
|-------------|-----------------------------------------------------|----|
| C-          | Stickers                                            | 32 |
| d-          | Factures                                            | 34 |
| a-          | Paramètres                                          | 36 |
| b-          | Catalogue                                           | 39 |
| C- 1        | PE                                                  | 40 |
| 1- 0        | Consultation des informations marchand              | 40 |
| 2- <i>A</i> | Achat de stickers                                   | 41 |
| 3- 0        | Consultation du solde de stickers                   | 42 |
| 4- I        | mpression de l'historique des achats de stickers    | 43 |
| 5- I        | mpression du reçu normalisé                         | 44 |
| a-          | Paiement espèces, chèque, carte bancaire et à terme | 44 |
| b-          | Paiement mobile money (Orange – MTN, Moov) : USSD   | 45 |
| C-          | Paiement Orange money : QR code                     | 46 |
| 6- I        | mpression du reçu d'avoir                           |    |
| 7- I        | mpression du duplicata                              |    |

# **INTRODUCTION**

La loi de finances pour la gestion 2025 a institué l'obligation de délivrance de la facture normalisée électronique (FNE) et du reçu normalisé électronique (RNE), reprenant ainsi les dispositions de 2005 en ses articles 384, 385 et suivants du code général des impôts (CGI) et en ces articles 144 et suivants du livre de procédures fiscales (LPF).

La facture normalisée électronique constitue une évolution du système de facturation en Côte d'Ivoire. La nouvelle mesure ne supprime aucune mention exigée par les anciens textes. Le principal élément nouveau de la réforme est la digitalisation et la dématérialisation des procédures.

Désormais, en plus des mentions habituelles, les factures doivent être issues d'un process prenant en compte les dispositions suivantes :

- Génération de la facture électronique, soit par l'utilisation directe du module de facturation électronique ou par l'application mobile (sur téléphone), soit par l'interfaçage (API) du module de facturation électronique avec le système de facturation des entreprises, soit par le biais de Terminaux de Paiement Electronique (TPE).
- **Certification par un sticker électronique** qui se traduit par l'apposition d'une signature électronique en trois éléments (le QR Code, le visuel FNE et le format de la numérotation).
- **Numérotation en série ininterrompue** annuelle des factures et reçus électroniques émis.

## LE CHAMP D'APPLICATION DE LA FACTURE NORMALISEE ELECTRONIQUE

Toutes les entreprises sont soumises à l'obligation de délivrance de la facture normalisée électronique, quels que soient leur taille et leur régime, sauf dans les cas prévus par la loi, à savoir :

- Les entreprises concessionnaires de service public d'eau, d'électricité et du téléphone ;
- Les pharmacies ;
- Le concessionnaire de service public chargé de l'identification des personnes
- Les compagnies aériennes ;
- Les entreprises pétrolières bénéficiant des dispositions de contrat de partage de production ;
- Les stations-services uniquement pour leurs opérations de ventes de carburant
- La Poste de Côte d'Ivoire ;
- Les banques ;
- Les compagnies d'assurance ;

- Les concessionnaires de service de transport pour leurs opérations couvertes par la concession ;
- Les entreprises de transport non concessionnaires de service public n'ayant pas opté pour l'assujettissement à la TVA ;
- Les entreprises n'ayant pas d'installations professionnelles en Côte d'Ivoire.

# LES PROCEDURES DE GENERATION DE LA FACTURE NORMALISEE ELECTRONIQUE

La mesure de délivrance de la facture normalisée électronique est mise en œuvre à travers trois (3) procédures de génération de factures et reçus normalisés électroniques.

Ces trois procédures permettent de délivrer les différents types de factures pris en charge par la plateforme FNE. A savoir :

- La facture de vente ;
- La facture proforma ;
- La facture d'avoir liée obligatoirement à une facture de vente initiale ;
- Le reçu normalisé électronique de vente ;
- Le reçu normalisé électronique d'avoir ;
- Le Bordereau électronique de réception de produits agricoles, ayant valeur de facture d'achat ;
- Le reçu électronique de réception de produits agricoles, ayant valeur de facture d'achat.

Les trois procédures de génération de factures et reçus électroniques couvrent l'ensemble des régimes d'imposition en vigueur en Côte d'Ivoire. Chaque entreprise indiquera la ou les procédures choisies lors de son inscription dans le système. Ce sont :

# A- La procédure de droit commun par voie d'utilisation directe de la plateforme FNE

Le droit commun est la procédure par laquelle la facture normalisée électronique est générée à partir du module de facturation de la plateforme FNE. Cette procédure de droit commun est ouverte à toutes les catégories d'entreprise relevant de tous régimes d'imposition, notamment :

- Les redevables du réel normal d'imposition (RNI) : Chiffre d'Affaires Toutes Taxes Comprises (CA TTC) à partir de 500 millions de FCFA ;
- Les redevables du réel simplifié d'imposition (RSI) : C.A TTC compris entre 200 et 500 millions de FCFA, et par option à partir de 100 millions de FCFA ;
- Les redevables du régime des microentreprises (RME) : C.A TTC compris entre 50 et 200 millions de FCFA ;
- Les redevables de la taxe d'Etat de l'entreprenant (TEE) : C.A TTC compris entre 5 et 50 millions de FCFA ;

- Les redevables de la taxe communale de l'entreprenant (TCE) : C.A TTC compris entre 1 FCFA et 5 millions de FCFA.

#### B- La procédure d'interfaçage par API (Application Program Interface)

En plus du droit commun, il est prévu, sur option, une disposition particulière pour les entreprises qui disposent de leur propre système informatisé de facturation.

Ces entreprises sont autorisées à générer leurs propres factures et à les faire certifier par la plateforme FNE, par API. Cette procédure nécessite l'intervention éventuelle d'éditeurs ou d'intégrateurs pour la mise en conformité des logiciels à interfacer avec le système FNE.

#### C- La procédure par voie de TPE

En plus du droit commun, il est également prévu, sur option, des dispositions adaptées aux petites et microentreprises relevant de régimes forfaitaires et aux entreprises d'un régime du réel qui utilisent des caisses enregistreuses dont les opérations au détail donnent lieu à la délivrance de tickets de caisse accompagnés de reçus normalisés électroniques.

#### - Cas des redevables du RME, de la TEE et de la TCE

La procédure par TPE vise principalement les redevables de régimes forfaitaires d'imposition qui avaient l'habitude de délivrer des factures normalisées préimprimées à l'occasion de leurs transactions.

C'est une procédure allégée destinée à simplifier la génération de documents électroniques de vente à ces opérateurs qui ne sont pas autorisés à facturer la TVA.

#### - Cas des entreprises qui utilisent des caisses enregistreuses

Les magasins à rayons multiples dont les opérations au détail donnent lieu à la délivrance de tickets de caisse, quel que soit leur régime d'imposition, doivent accompagner lesdits tickets de caisse de reçus normalisés électroniques pour leur conférer une valeur de facture de vente.

Cette disposition est également étendue aux entreprises soumises à un régime du réel, qui utilisent des caisses enregistreuses. Elles doivent également accompagner les tickets de caisse d'un reçu normalisé électronique pour qu'ils soient acceptés comme facture de vente.

Le reçu électronique généré doit comporter le numéro de ticket de caisse émis par la caisse enregistreuse. A cet effet, la plateforme FNE permet la saisie du numéro du ticket concerné lors de la certification de la transaction.

# - Cas des entreprises qui utilisent le TPE uniquement comme moyen de paiement

Le TPE peut être utilisé comme outil de paiement par toutes les entreprises, en association ou pas avec une caisse enregistreuse. Les reçus émis peuvent être certifiés et numérotés sans intégration dans les ventes enregistrées.

# DISPOSITIONS PARTICULIERES RELATIVES AUX BORDERAUX DE PRODUITS AGRICOLES

La collecte des produits agricoles (café, cacao, hévéa, palmier à huile, noix de cajou, cola, fruits et légumes, produits vivriers et divers autres produits agricoles) et de pêche (poissons frais) sont généralement effectués par des entreprises régulièrement immatriculées (exportateurs, traitants et revendeurs) auprès de petits planteurs et pêcheurs souvent installés loin des villes et ne disposant pas de compte contribuable.

La pratique a toujours été la remise de bulletin d'achat au producteur par l'acheteur. En attendant la fiscalisation de ces secteurs d'activités, il est institué la délivrance de bordereaux et de reçus normalisés électroniques de réception de produits agricoles. Un exemplaire est remis au fournisseur pour justifier la transaction.

#### A- Le bordereau normalisé électronique de réception de produits agricoles

Il tient lieu de facture d'achat. Il détaille la nature exacte des produits facturés. Par conséquent, il doit être généré dans les mêmes conditions que les factures normalisées électroniques.

#### B- Le reçu normalisé électronique de réception de produits agricoles

Il retrace les achats, sans détailler la nature exacte des produits. Il doit être généré dans les mêmes conditions que les reçus normalisés électroniques, notamment par les forfaitaires ou par association avec une caisse enregistreuse. Dans ce dernier cas, le numéro du ticket de caisse doit être inscrit sur le reçu normalisé électronique.

# LA CERTIFICATION DES FACTURES ET RECUS NORMALISES ELECTRONIQUES

#### A- La signature par sticker électronique

La certification se traduit par la signature électronique de la facture et du reçu générés par la plateforme FNE. Cette signature constitue le sticker électronique qui remplace

les hologrammes de sécurisation de l'ancienne procédure de 2005. Elle se matérialise par trois (3) éléments distincts apposés simultanément sur toute pièce électronique générée par la plateforme FNE. Ce sont :

- Le QR code ;
- Le visuel FNE ;
- Le format de numérotation qui obéit à une caractéristique particulière.

#### B- Le coût du sticker électronique

Le sticker électronique est la traduction d'un système de sécurisation qui assure la fiabilité des documents générés par la plateforme. Le prix du sticker électronique varie selon le type de facture. Les tarifs sont :

- Sticker électronique de certification d'une facture normalisée électronique : 20 FCFA TTC ;
- Sticker électronique de certification d'un reçu normalisé électronique payé par tout moyen bancaire, mobile money, chèque et paiement à termes : 15 FCFA TTC ;
- Sticker électronique de certification d'un reçu normalisé électronique payé en espèces à partir de 1 FCFA à 100 999 FCFA : 15 FCFA TTC ;
- Sticker électronique de certification d'un reçu normalisé électronique payé en espèces à partir de 101 000 FCFA : 25 FCFA TTC.

### **LE FORMAT DE LA NUMEROTATION DES FACTURES**

Le format de la numérotation est basé sur une codification en trois parties de 20 caractères comme suit :

#### A- Le format des factures de vente

#### NUMERO DE COMPTE CONTRIBUABLE + ANNEE D'EDITION + SEQUENCE EN SERIE ANNUELLE ININTERROMPUE

#### B- Le format des factures d'avoir

La numérotation des factures d'avoir se fait dans une série spéciale, dans les mêmes caractéristiques commençant par la lettre A :

#### A + NUMERO DE COMPTE CONTRIBUABLE + ANNEE D'EDITION + SEQUENCE EN SERIE ANNUELLE ININTERROMPUE

#### C- Le format des factures proforma

La numérotation des factures proforma se fait dans une série spéciale, dans les mêmes caractéristiques commençant par la lettre P :

#### P + NUMERO DE COMPTE CONTRIBUABLE + ANNEE D'EDITION + SEQUENCE EN SERIE ANNUELLE ININTERROMPUE

#### D- Le format des bordereaux de réception

La numérotation des bordereaux se fait dans une série spéciale, dans les mêmes caractéristiques commençant par la lettre B :

#### B + NUMERO DE COMPTE CONTRIBUABLE + ANNEE D'EDITION + SEQUENCE EN SERIE ANNUELLE ININTERROMPUE

# LES OBLIGATIONS DE DELIVRANCE PAR LES ENTREPRISES

En application des dispositions des articles 384 du Code Général des Impôts, 144 et 145 du Livre de procédures fiscales, la délivrance de la facture normalisée électronique est obligatoire à tous les clients, qu'ils soient professionnels ou clients ordinaires. Les obligations de délivrances sont établies selon les conditions ci-dessous.

# A- Les entreprises soumises au régime du réel normal d'imposition (RNI) ou du réel simplifié (RSI)

Les factures délivrées doivent être certifiées par la plateforme FNE, comporter le sticker électronique, indiquer le détail des biens et services vendus, le montant hors taxe, la TVA exigible si le bien est taxable et le montant TTC.

De même, ces entreprises doivent exiger de leurs fournisseurs des factures et reçus normalisés électroniques, établis dans les conditions de certification.

# B- Les petites et microentreprises soumises au Régime des Microentreprises (RME), à la Taxe d'Etat de l'Entreprenant (TEE) et à la Taxe Communale de l'Entreprenant (TCE)

Les ventes par ces catégories d'entreprises nécessitent également la délivrance de facture ou de reçu normalisé électronique, à la demande du client sous la condition que celui-ci achète pour une valeur d'au moins 2 000 FCFA. Dès lors que le client est

un professionnel, la délivrance devient obligatoire, même si le montant de la vente est en dessous du seuil de 2 000 FCFA.

Par ailleurs, petites et microentreprises doivent exiger et obtenir de leurs fournisseurs, à chaque achat, la facture ou le reçu normalisé électronique.

# LA GESTION DE L'ENTREE EN VIGUEUR DE LA FACTURE NORMALISEE ELECTRONIQUE

La date d'entrée en vigueur de la facture normalisée électronique est celle de l'entrée en vigueur de l'annexe fiscale pour la gestion 2025, soit le 10 janvier 2025.

Toutefois, en raison des modalités d'application spécifiques aux différents segments d'entreprises, l'entrée en vigueur est reportée de façon graduelle de mars à septembre 2025.

En tout état de cause, les formalités d'accès au système de facturation restent identiques pour toutes les procédures de génération de factures ou de reçus normalisés électroniques. Ce sont :

- L'inscription sur la plateforme de facturation électronique, à partir d'un numéro contribuable et du numéro de télédéclarant afférent ;
- Le paramétrage des caractéristiques de fonctionnement de l'entreprise ;
- L'acquisition de stickers électroniques pour la génération des factures et reçus normalisés électroniques.

#### A- Entreprises soumises au régime du Réel Normal d'Imposition (RNI)

Les inscriptions sur la plateforme seront ouvertes dès le 24 février 2025. L'entrée en vigueur pour les redevables du RNI est fixée, au plus tard, au 1er avril 2025.

#### B- Entreprises soumises au régime du Réel Simplifié d'Imposition (RSI)

Les inscriptions sur la plateforme seront ouvertes dès le 24 février 2025. L'entrée en vigueur pour les redevables du RSI est fixée, au plus tard, au 1er juin 2025 (date limite).

#### C- Entreprises soumises au RME, à la TEE et à la TCE

Les inscriptions sur la plateforme seront ouvertes dès le 24 février 2025.

L'entrée en vigueur pour les redevables de régime d'imposition RME est fixée, au plus tard, au 1er août 2025 (date limite).

L'entrée en vigueur pour les redevables des régimes d'imposition TEE et TCE est fixée, au plus tard, au 1er septembre 2025 (date limite).

#### D- Les opérations de contrôle

Les dates des opérations de contrôle par l'Administration fiscale sont fixées selon les dates limites accordées à chaque catégorie d'entreprise. Ces contrôles seront effectués en application des dispositions en vigueur dans le Code Général des Impôts et le Livre de Procédures Fiscales.

# **DESCRIPTION PRATIQUE DU PARCOURS CLIENT**

#### **A- Plateforme FNE**

#### 1- Inscription à la plateforme

#### a- Accès à la plateforme

À partir de la plateforme e-impôts, le contribuable devra cliquer sur l'onglet « FNE » qui va le diriger vers la plateforme FNE.

| Bienvenue sur e-impôts<br>Côte d'Ivoire                                                                                                    | CGA @ Particuliers @ FNE                                                                           |
|----------------------------------------------------------------------------------------------------|----------------------------------------------------------------------------------------------------|
|                                                                                                    | FR EN                                                                                              |
| Le portail de téléprocédures fiscales de la<br>ADHERER À E-IMPOTS                                                                                                    | RE ACCÈS ENTREPRISE                                                                                |
| Vous nivez pas encore activé voire compte ?<br>Accoder à votre dossier fiscal en ligne.<br>Sinscrir à e-impôls                                                                                                    | Saisissez vos identifiants pour accéder à votre espace<br>Adresse email<br>Numero de télédéclarant |
| Petture Nermalisée Estranique (NN). Capara sur la lien para detter                                                                                                    | Composez votre mot de passe à l'aide du pavé numérique                                             |
| STRUCTURE C Inclusion of the Ingen                                                                                                    | 1 9 4 2 6                                                                                          |
| Conception de la validadia de la validadia de | 0 7 3 8 5<br>Mot de passe codié ?                                                                  |
| Votre evit compte.                                                                                                    | Accéder à mon compte                                                                               |

Après avoir cliqué sur l'onglet **« FNE »**, l'utilisateur est redirigé sur la page d'accueil ci-dessous :

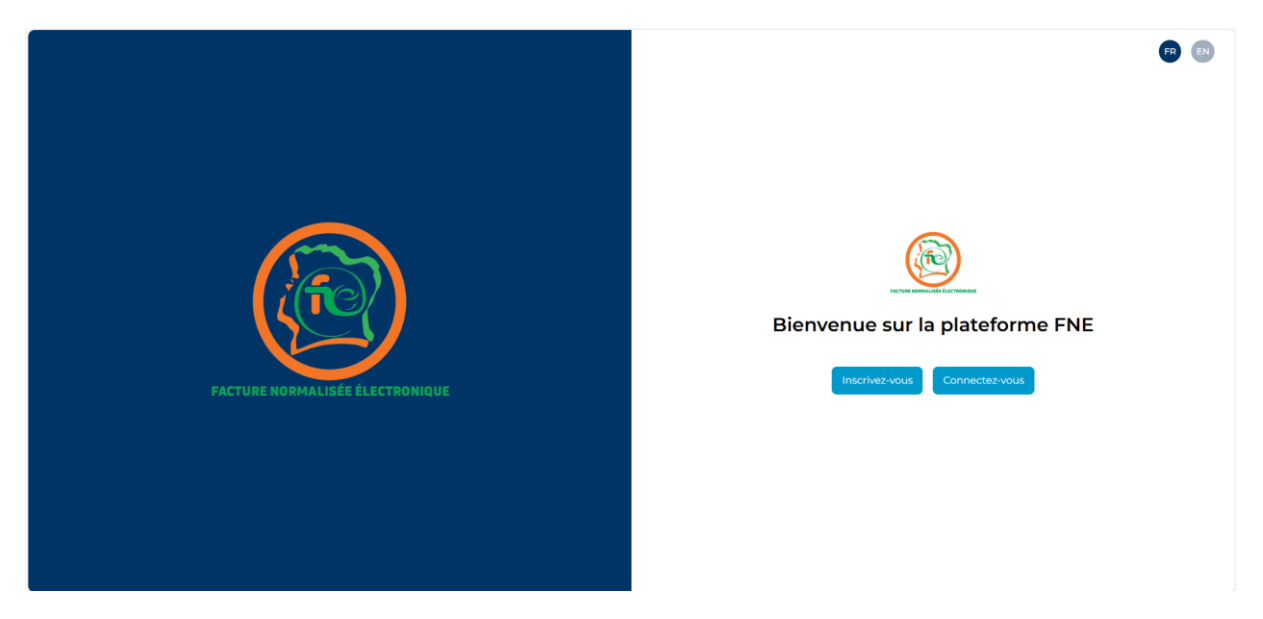

Une fois sur cette page :

- « Inscrivez-vous » : si vous êtes un nouvel utilisateur ;
- « Connectez-vous » : si vous êtes déjà inscrit.

Pour un nouvel utilisateur, cliquer sur « **Inscrivez-vous** » pour accéder au formulaire d'identification.

#### b- Formulaire d'identification

Entrer votre NCC et votre numéro de télédéclarant puis cliquer sur « Valider ».

|                                 | Image: Control of the the the the the the the the the the |
|---------------------------------|-----------------------------------------------------------|
| FACTURE NORMALISÉE ÉLECTRONIQUE | Les champs suivis d'un * sont obligatores<br>Valider      |
|                                 | Vous êtes déjà inscrit? <u>Cliquez ici</u>                |
|                                 |                                                           |
|                                 |                                                           |

#### c- Formulaire de création de compte

Entrer les informations suivantes :

- Informations du gestionnaire principal ;
- Informations du siège de l'entreprise ;
- Informations de localisation du siège de l'entreprise (Section/parcelle ou lot/ilot ou position GPS : longitude/latitude).

Cliquer sur « Suivant ».

|                                 | 00                                          |                                       |
|---------------------------------|---------------------------------------------|---------------------------------------|
|                                 | Formulaire de création de compte            |                                       |
|                                 | Informations du gestionnaire principal      |                                       |
|                                 | Deal?                                       | Töléphone*                            |
|                                 |                                             |                                       |
|                                 | Informations du selge                       |                                       |
|                                 | Norm of relative and take *                 | feed?                                 |
|                                 |                                             |                                       |
|                                 | totiphone *                                 | Localita*                             |
|                                 |                                             |                                       |
|                                 | Advana"                                     |                                       |
|                                 |                                             | Stationer.                            |
|                                 | Constant 1                                  | Nature de Participit *                |
|                                 | Silutioner-                                 | v Statione.                           |
| $\overline{}$                   | Notes Chronical                             | Contra diseasity / South constitution |
|                                 | Startonar-                                  | v filetover.                          |
|                                 | Realize de autochannel                      |                                       |
|                                 | Stiertoner                                  |                                       |
|                                 |                                             |                                       |
|                                 | way of ballowers on one broadersed          | Nucleo proprietane                    |
| Pactyle Nubraciske slaktigonije |                                             |                                       |
|                                 |                                             |                                       |
|                                 |                                             |                                       |
|                                 | Localitation du silice                      |                                       |
|                                 | Selection California                        |                                       |
|                                 | Section                                     | Parcella                              |
|                                 |                                             |                                       |
|                                 | Danneles                                    |                                       |
|                                 | Lat                                         | list .                                |
|                                 |                                             |                                       |
|                                 | Easter CPS                                  |                                       |
|                                 | Latitude                                    | Longitude                             |
|                                 |                                             |                                       |
|                                 | Les chemps solvis d'un * sont colligatoires |                                       |
|                                 | President                                   |                                       |
|                                 |                                             | Screen .                              |
|                                 |                                             |                                       |
|                                 |                                             |                                       |
|                                 |                                             |                                       |

#### d- Informations techniques sur la facturation

Renseigner les informations relatives au système de facturation et cliquer sur « **Suivant** ».

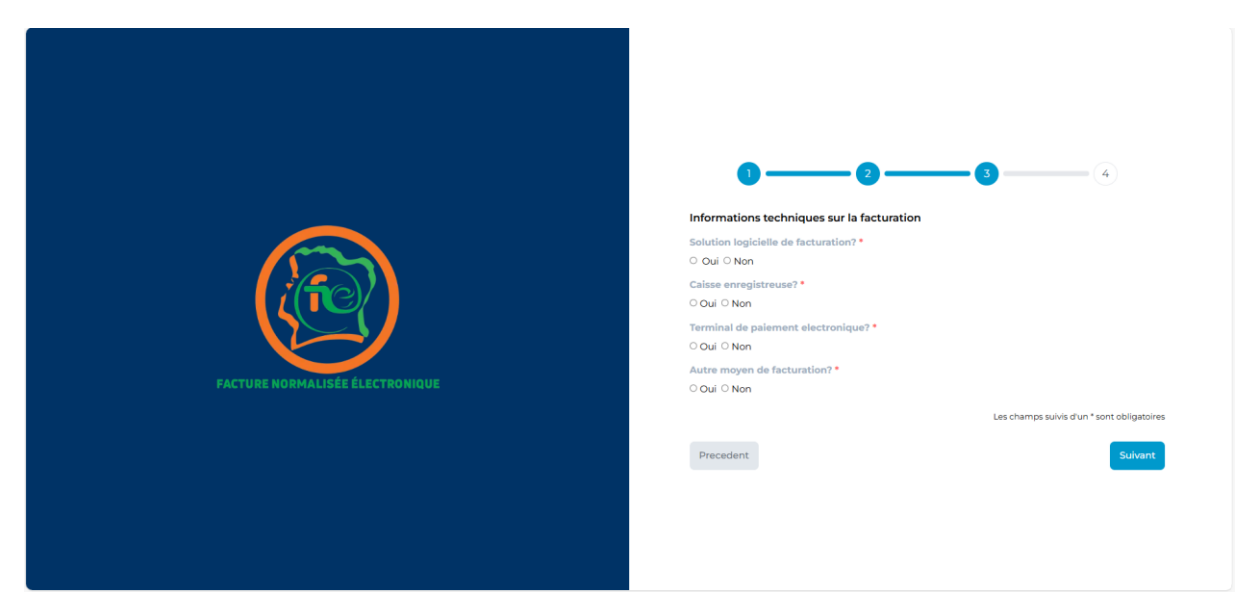

#### e- Synthèse des informations du contribuables

Vérifier l'exactitude des informations du gestionnaire principal et celles de l'entreprise au niveau de la synthèse des informations.

Si toutes les informations sont exactes :

- Accepter les Conditions générales d'Utilisation (CGU) en cochant la case des CGU ;
- Cliquer sur « Soumettre » pour valider son inscription à la plateforme FNE ;

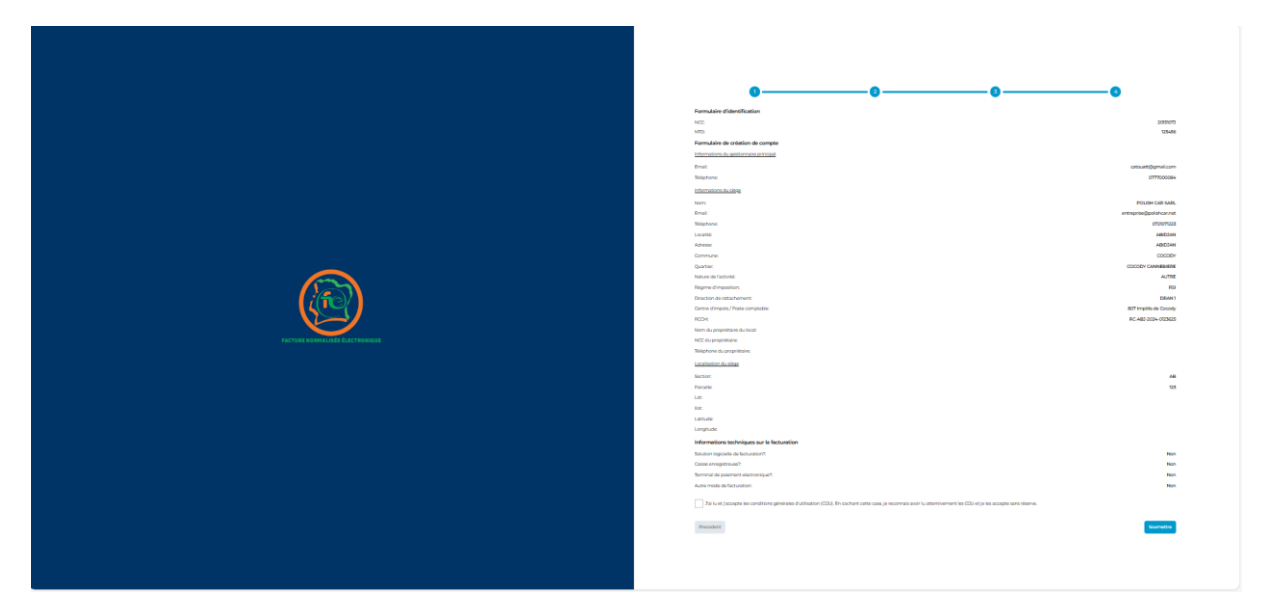

#### f- Validation de l'inscription

Un message de confirmation de l'inscription avec succès à la plateforme FNE s'affiche comme ci-dessous :

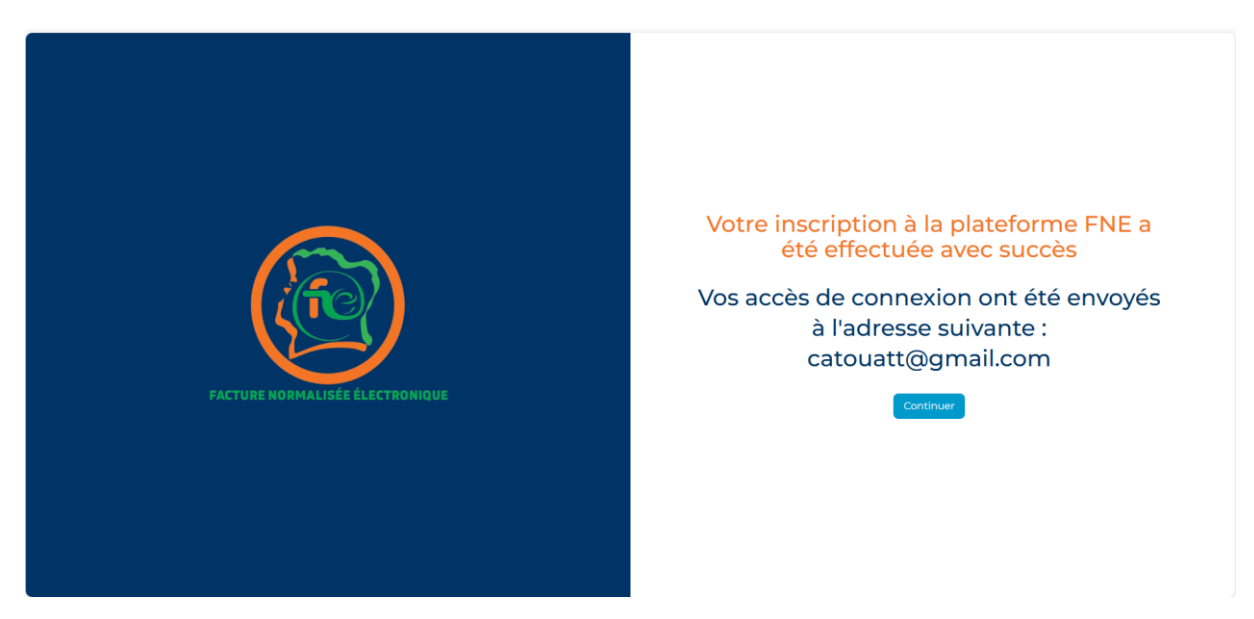

Le contribuable recevra un e-mail contenant son login et son mot de passe pour accéder à son portail.

#### 2- Parcours du client dans la plateforme

#### a- Connexion à la plateforme

Lors de sa première connexion, l'utilisateur est invité à changer son mot de passe.

|                                | RegentAttalienterNetNetNetNetNetNetNetNetNetNetNetNetNetN                                 | ∦ Congo – B |
|--------------------------------|-------------------------------------------------------------------------------------------|-------------|
|                                | Vous devez mellite i jour ferrer, de passe pour passoir cominser à utiliser l'application |             |
| 🙆 Tablasu de band              | Trauveuu mati de paese                                                                    |             |
| Cecilian des stickers          |                                                                                           | ٥           |
| E Gestion des vous et fectures | Confirment to receives a treat to states                                                  | 0           |
| 🤕 Paramétrage                  | Remail for family pages                                                                   |             |
| 2. Dosten das utilization      |                                                                                           |             |
|                                |                                                                                           |             |
|                                |                                                                                           |             |
|                                |                                                                                           |             |
|                                |                                                                                           |             |
|                                |                                                                                           |             |
|                                |                                                                                           |             |
|                                |                                                                                           |             |
| [1 Se déconnecter              |                                                                                           |             |

Pour la connexion à la plateforme :

- Entrer le nom d'utilisateur ;
- Saisir le nouveau mot de passe puis cliquer sur « connexion » ;
- Entrer le code OTP reçu par mail puis valider.

| Connectez-vous à votre compte                                                      |  |  |  |  |
|------------------------------------------------------------------------------------|--|--|--|--|
| Les champs suivis d'un * sont obligatoires Mot de passe oublié? <u>Cliquez ici</u> |  |  |  |  |
| Connexion                                                                          |  |  |  |  |
| vous rreus pas encore inscrit / <u>singuiz is</u>                                  |  |  |  |  |

| FACTURE NORMALISÉE ÉLECTRONIQUE |                                                                         | Conexion  |
|---------------------------------|-------------------------------------------------------------------------|-----------|
|                                 | <ul> <li>Un code a été envoyé à l'a<br/>électronique fournie</li> </ul> | l'adresse |

#### b- Tableau de bord

Les entreprises ont accès au menu principal de l'application avec les informations suivantes :

#### **4** Données générales de l'entreprise :

- Nom ;
- Logo de l'entreprise ;
- Régime d'imposition ;
- Numéro de Compte Contribuable (NCC) ;
- Secteur d'activité ;
- Direction de rattachement ;
- Centre des impôts.
- **4** Donnée de facturation :
- Nombre et montant des factures et reçus émis ;
- Nombre et montant des factures et reçus réceptionnés ;
- Montant de la TVA et des autres taxes ;
- Montant des remises.
- **4** Données de suivi des stickers et timbres :
- Stickers factures ;
- Stickers reçus ;
- Stickers espèces ;
- Timbres de quittance.

|                                                                                            | Proper / Tableau De Bord<br>ENTREPRISE - FACTURE NORMALIS                                                                                                    | ÉE ÉLECTRONIQUE (FNE) |                                         |               |                              | 2. Compres 🖡 textifications |
|--------------------------------------------------------------------------------------------|----------------------------------------------------------------------------------------------------|-----------------------|-----------------------------------------|---------------|------------------------------|-----------------------------|
| Tableau de bord                                                                            | TOP MARKET<br>Régime d'imposition: RNI<br>Secteur d'activité: AUTRE                                                                                                    |                       |                                         |               |                              |                             |
| Destion des reçus et factures     Gestion des reçus et factures     Reçus et factures émis | NCC 2503695L<br>Direction de rattachemient: DME<br>Centre d'Impots / Poete comptable: B023 CME                                                                                                    | ары (                 | 1                                       | COP MARKET    |                              |                             |
| Regus et factures réceptionnés Paramétrage Restion des utilisateurs                        | VUE D'ENSEMBLE<br>Statember jaar Carbon Construction (Construction of an one of an one o | Clent NCL Tous     V  |                                         |               |                              |                             |
| Romenclature                                                                               | 3                                                                                                    | 48                    |                                         |               |                              |                             |
|                                                                                            | Factores<br>41 20 1<br>GAMMITTE                                                                                                    | 781 229 400 CFA       | Factures d'avoir<br>7<br>quantité       | 5 414 225 CFA | Proforma<br>Quantité         | 7 733 CEA<br>MONTANT        |
|                                                                                            | Factures local HT<br>31 600 949 721 CFA                                                                                                    |                       | Factures total VAT<br>3 133 593 558 CFA |               | Foctures 1014 autres 1axes.  |                             |
| (+ Se déconnecter                                                                          | Total factures remines                                                                                                    |                       |                                         |               |                              |                             |
| vonz.o (povłodkoze)                                                                        | Recut                                                                                                    |                       | Recut d'avoir                           |               | Recus total HT               |                             |
|                                                                                            | 14 355 351 511 CFA                                                                                                    |                       |                                         |               |                              |                             |
| Tableau de bord     Cestion des stickers                                                   | Repus<br>Quantité                                                                                                    | O CFA                 | Reçus d'avoir<br>Quantité               | O CFA         | Repus total HT<br>O CFA      |                             |
| Gestion des reçus et factures v                                                            | SUIVI DES STICKERS ET TIMBRES                                                                                                    |                       |                                         |               |                              |                             |
| Reçus et factures néceptionnés Paramétrage Recus des utilisateurs                          | Nombre de stickers disponibles                                                                                                    |                       | Nombre de stickers achetés              |               | Nombre de stickers consommés |                             |
| Nomenclature                                                                               | RNE<br>Nombre de stickers disponibles                                                                                                    |                       | Nombre de stickers achetés              |               | Nombre de stickers consommés |                             |
|                                                                                            | CASH                                                                                                    |                       |                                         |               |                              |                             |
|                                                                                            | Normere de stickers disponibles                                                                                                    |                       | Nombre de stickers achetes              |               | nomene de stickers consommes |                             |
| Fe Se déconnector                                                                          | TIMBRES<br>Timbre de Quittance<br>8<br>QUANTITE                                                                                                    | 2 700 CFA             |                                         |               |                              |                             |
| v0.12.0 (05/02/2025)                                                                       |                                                                                                    |                       |                                         |               |                              |                             |

#### c- Gestion des stickers

Le contribuable a une vue globale sur la gestion des stickers :

#### **4** Inventaire du stock de stickers

- Stickers factures disponibles ;
- Sticker reçus disponibles ;
- Stickers espèces disponibles.

|                      | Plages / Gestion Das Stickers ENTREPRISE - FACTURE NORMALISÉE ÉLECTRONIQUE (FNE) Compared à la période précodemie Compared à la période précodemie |                                 |                          |                                |                     |
|----------------------|----------------------------------------------------------------------------------------------------|---------------------------------|--------------------------|--------------------------------|---------------------|
| Tableau de bord      | VUE D'ENSEMBLE DES STICKERS                                                                                                    | Stickers FNE disponibles<br>163 | Stickers RNE disponibles | Stickers Cash disponibles<br>0 | Achat de stickers + |
| Cestion des stickers |                                                                                                    |                                 |                          |                                |                     |
|                      | Résumé de l'historique des achats                                                                                                    |                                 |                          |                                |                     |

#### **Historique d'achat des stickers**

|   |                      | Plager / Gestion Des Stickers ENTREPRISE - FACTURE NORMALISÉE ÉLECTRONIQUE (FNE) C 1 à denvice juan  Comparé à la periode précodente |                 |          |      |                                 |                          | 2 Compte 🖡 Settifications                          |
|---|----------------------|----------------------------------------------------------------------------------------------------|-----------------|----------|------|---------------------------------|--------------------------|----------------------------------------------------|
| â |                      | VUE D'ENSEMBLE DES S                                                                                                    | TICKERS         |          |      | Stickers FNE disponibles<br>163 | Stickers RNE disponibles | Stickers Cash disponibles<br>0 Achat de stickers + |
|   | Gestion des stickers |                                                                                                    |                 |          |      |                                 |                          |                                                    |
| 8 |                      | Résumé de l'historique de                                                                                                    | is achats       |          |      |                                 |                          |                                                    |
|   |                      | Date d'achat                                                                                                    | Type de sticker | Quantité | Coût | t total                         | Mode de palement         | Numero Mobile Money                                |
|   |                      | 05-02-2025                                                                                                    | Facture         | 7        | 140  |                                 | Mobile Money             | 0754674587                                         |
| - | Paramétrage          | 05-02-2025                                                                                                    | Facture         | 7        | 140  |                                 | Mobile Money             | 0754674587                                         |
|   |                      | 05-02-2025                                                                                                    | Facture         | 2        | 40   |                                 | Mobile Money             | 0754674587                                         |
| 8 |                      | 05-02-2025                                                                                                    | Facture         | 3        | 6    |                                 | Mobile Money             | 0754674587                                         |
| 6 | Nomenclature         | 05-02-2025                                                                                                    | Facture         | 3        | 6    |                                 | Mobile Money             | 0754674587                                         |
|   |                      | 05-02-2025                                                                                                    | Facture         | 3        | 6    |                                 | Mobile Money             | 0754674587                                         |
|   |                      | 05-02-2025                                                                                                    | Facture         | 3        | 6    |                                 | Mobile Money             | 0754674587                                         |
|   |                      | 05-02-2025                                                                                                    | Facture         | 3        | 6    |                                 | Mobile Money             | 0754674587                                         |
|   |                      | 05-02-2025                                                                                                    | Facture         | 3        | 6    |                                 | Mobile Money             | 0754674587                                         |
|   |                      | 05-02-2025                                                                                                    | Facture         | 3        | 6    |                                 | Mobile Money             | 0754674587                                         |
|   |                      | 05-02-2025                                                                                                    | Facture         | 3        | 6    |                                 | Mobile Money             | 0754674587                                         |
|   | Ex Se déconnector    | 05-02-2025                                                                                                    | Facture         | 3        | 6    |                                 | Mobile Money             | 0754674587                                         |
|   | v0.12.0 (05/02/2025) |                                                                                                    |                 |          |      |                                 |                          | Lianes bar page : 12 < 1 >                         |

#### **4** Achat de stickers

Pour tout achat de stickers cliquer « achat de stickers » puis :

- Remplir le formulaire d'achat ;
- Sélectionner votre moyen de paiement ;
- Cliquer sur « Passer la commande ».

|                                      | Inger Castron des Molars ENTREPRISE - FACTURE NORMALISÉE ÉLECTRONIQUE (FNE) | 1 Compte 🖡 1955                                                                | Sfications |
|--------------------------------------|-----------------------------------------------------------------------------|--------------------------------------------------------------------------------|------------|
| Sector and a constant for the second | ACHAT DE STICKERS                                                           |                                                                                |            |
|                                      | Type de sticker                                                             | Passer la commande                                                             |            |
| Gestion des stickers                 | PROVE                                                                       | En passant votre commande, vous acceptez notre politique de confidentialité et |            |
|                                      | Quantità                                                                    | conditions.                                                                    |            |
|                                      | identification de palement                                                  | Nombre des stickers 0                                                          |            |
|                                      |                                                                             | Type de sticker Facture<br>Prix unitaire 20                                    |            |
|                                      | Prénam Nom                                                                  | Montant 0                                                                      |            |
|                                      | Advesse                                                                     | Montant total 0 CFA                                                            |            |
|                                      |                                                                             |                                                                                |            |
|                                      | Commune Ville District                                                      |                                                                                |            |
|                                      |                                                                             |                                                                                |            |
|                                      | Méthode de palement                                                         |                                                                                |            |
|                                      | Mabile maney                                                                |                                                                                |            |
|                                      | Téléphone                                                                   |                                                                                |            |
|                                      |                                                                             |                                                                                |            |
|                                      | Opérataur                                                                   |                                                                                |            |
|                                      | Sélectionner.                                                               |                                                                                |            |
|                                      | Carte bancale                                                               |                                                                                |            |
| [+ Se déconnecter                    |                                                                             |                                                                                |            |
| 54.247.95.108                        |                                                                             |                                                                                |            |

#### d- Gestion des reçus et factures – reçus et factures émis

#### **Historique des opérations de vente**

Ce menu donne accès à l'historique des opérations de ventes des factures et reçus émis :

- Factures et reçus de vente ;
- Factures et reçus d'avoir ;
- Factures proforma.

|                                           | Pages / Gestion Des Reçus Et Factures<br>ENTREPRISE - FACTUR<br>14 demiars Jours | RE NORMALISÉ    | E ÉLECTRON           | IQUE (FNE)             |               |               |               |                 |                        | 🚊 Compte       | Notifications                               |
|-------------------------------------------|----------------------------------------------------------------------------------|-----------------|----------------------|------------------------|---------------|---------------|---------------|-----------------|------------------------|----------------|---------------------------------------------|
|                                           |                                                                                  |                 |                      |                        |               |               |               |                 |                        | Génére         | r la facture +                              |
|                                           | Mes Factures et recus                                                            |                 |                      |                        |               |               |               |                 |                        |                |                                             |
| 😑 Gestion des reçus et factures 🛛 🗸       | ₽ Filtres                                                                        |                 |                      |                        |               |               |               |                 |                        |                |                                             |
| Reçus et factures émis                    | Numéro de facture                                                                | Type de facture | Date<br>d'émission ↓ | Nom du<br>destinataire | Établissement | Montant HT    | Remise        | Total TVA       | Total Autres<br>taxes  | Net a payer    |                                             |
|                                           |                                                                                  | Vente           | 05-02-2025           | KPMG COT               | TOP MARK      | 750 000 CFA   | 0 CFA         | 135 000 CFA     | 0 CFA                  | 885 000 CFA    | C *                                         |
| Paramétrage                               | 0                                                                                | Vente           | 05-02-2025           | KPMG COT               | TOP MARK      | 750 000 CFA   | 0 CFA         | 135 000 CFA     | 0 CFA                  | 885 000 CFA    | 2                                           |
|                                           |                                                                                  | Vente           | 05-02-2025           | KPMG COT               | TOP MARK      | 750 000 CFA   | 0 CFA         | 135 000 CFA     | 0 CFA                  | 885 000 CFA    | 64                                          |
| Sestion des utilisateurs                  | 2303695L2500000                                                                  | Vente           | 05-02-2025           | KPMG COT               | TOP MARK      | 750 000 CFA   | 0 CFA         | 135 000 CFA     | 0 CFA                  | 885 000 CFA    | ی بر ا                                      |
|                                           | 2303695L2500000                                                                  | Vente           | 05-02-2025           | CDCI-CIE.D             | TOP MARK      | 24 000 CFA    | 0 CFA         | 4 320 CFA       | 0 CFA                  | 28 320 CFA     | ی بر اور اور اور اور اور اور اور اور اور او |
|                                           | 2303695L2500000                                                                  | Vente           | 05-02-2025           | KPMG COT               | TOP MARK      | 49 CFA        | 0 CFA         | 4 CFA           | 0 CFA                  | 53 CFA         | ی بر اور اور اور اور اور اور اور اور اور او |
|                                           | 2303695L2500000                                                                  | Vente           | 05-02-2025           | KPMG COT               | TOP MARK      | 348 CFA       | 0 CFA         | 63 CFA          | 0 CFA                  | 411 CFA        | ی بر<br>ا                                   |
|                                           | 2303695L2500000                                                                  | Vente           | 05-02-2025           | KPMG COT               | TOP MARK      | 31 500 314 27 | 14 348 260 40 | 3 118 555 251 C | 405 412 183 C          | 20 676 021 311 | ی بر<br>ا                                   |
|                                           |                                                                                  | Vente           | 05-02-2025           | KPMG COT               | TOP MARK      | 9 120 000 CFA | 802 560 CFA   | 1 559 520 CFA   | 0 CFA                  | 9 876 960 CFA  | 67                                          |
|                                           |                                                                                  | Vente           | 05-02-2025           | KPMG COT               | TOP MARK      | 9 120 000 CFA | 802 560 CFA   | 1 559 520 CFA   | 0 CFA                  | 9 876 960 CFA  | C ±                                         |
| [→ Se déconnecter<br>v0.12.0 (05/02/2025) | 2303695L2500000_                                                                 | Vente           | 05-02-2025           | KPMG COT               | TOP MARK      | 9 120 000 CFA | 802 560 CFA   | 1 559 520 CFA   | 0 CFA<br>Lignes par pa | 9 876 960 CFA  | ◎ ← 坐<br>1 <b>&gt; 🛃</b>                    |

#### **4** Générer une facture de vente

- Cliquer sur le bouton « Générer la facture » ;
- Renseigner tous les champs et générer votre facture ou la sauvegarder.

|                                 | Type die fanture *                                                                                                    | Mode de palament *       |
|---------------------------------|----------------------------------------------------------------------------------------------------|--------------------------|
|                                 | Eductioner.                                                                                                    | Selectioner.             |
|                                 | An extended and the second second s                                                                                                    |                          |
|                                 | rpp en tentateue-                                                                                                    |                          |
|                                 |                                                                                                    |                          |
| Tableau de bord                 | Tref                                                                                                    |                          |
| Cention des stichers            |                                                                                                    |                          |
|                                 | Inclosuring to Culter?                                                                                                    |                          |
|                                 | Non of IL SOCIET, OL CHIT,*                                                                                                    | Helibone on centr        |
| Reput et factures érrés         |                                                                                                    |                          |
| Reput at factures niceptionnels | Break de client *                                                                                                    |                          |
|                                 |                                                                                                    |                          |
|                                 | Mosage commercial                                                                                                    | tfield do page           |
| Contine des utilizations        | HMSACP COMMINCAL                                                                                                    | PRD DR PACK DRS PACINGRS |
| Nomenclature                    |                                                                                                    |                          |
|                                 |                                                                                                    |                          |
|                                 | ADDURES IN ADTICUE                                                                                                    |                          |
|                                 | Amat                                                                                                    |                          |
|                                 | And North American Advanta                                                                                                    |                          |
|                                 |                                                                                                    |                          |
|                                 | Teaching and the second second s |                          |
|                                 | Bilictioner.   =                                                                                                    |                          |
|                                 | Accession .                                                                                                    |                          |
|                                 | + Appendix disastran lanam                                                                                                    |                          |
|                                 | 4 Append of antide                                                                                                    |                          |
|                                 | NCLASS .                                                                                                    |                          |
|                                 | Rendus Honore de la rendus sur la stata (17                                                                                                    |                          |
|                                 |                                                                                                    |                          |
|                                 |                                                                                                    |                          |
|                                 | TARES SUBTOTAL TTC                                                                                                    |                          |
|                                 | Apple on the                                                                                                    |                          |
|                                 | RESUME DE LA FACTURE                                                                                                    |                          |
|                                 | critors                                                                                                    | 100 FPM. 100 SPM. 10     |
|                                 |                                                                                                    |                          |
|                                 |                                                                                                    | Turkal HT 0              |
|                                 |                                                                                                    | Remise 0                 |
|                                 |                                                                                                    | Tanal TVA 0              |
|                                 |                                                                                                    | Total TTC 0              |
|                                 |                                                                                                    | Autro taxos 0            |
|                                 |                                                                                                    | reat a payor U           |
|                                 |                                                                                                    |                          |
| (+ Se discovector               |                                                                                                    |                          |
| An and index (active)           |                                                                                                    |                          |

#### **4** Générer une facture d'avoir

La facture d'avoir ne peut se faire que sur une facture de vente et ne concerne que les quantités des articles de cette facture de vente.

Cliquer sur l'icône « Gérer les retours » sur la ligne de la facture objet de l'avoir.

|                                 | ENTREPRISE - FACTUR   | RE NORMALISE    | ELECTRON             | IIQUE (FNE)            |               |               |               |                 |                        | Génére         | r la facture +            |
|---------------------------------|-----------------------|-----------------|----------------------|------------------------|---------------|---------------|---------------|-----------------|------------------------|----------------|---------------------------|
| Tableau de bord                 | Mes Factures et recus |                 |                      |                        |               |               |               |                 |                        |                |                           |
| Cestion des stickers            | ₽ Filtres             |                 |                      |                        |               |               |               |                 |                        |                |                           |
| Gestion des reçus et factures ~ | Numéro de facture     | Type de facture | Date<br>d'émission ↓ | Nom du<br>destinataire | Établissement | Montant HT    | Remise        | Total TVA       | Total Autres<br>taxes  | Net a payer    |                           |
| Reçus et factures émis          | 0                     | Vente           | 05-02-2025           | KPMG COT               | TOP MARK      | 750 000 CFA   | 0 CFA         | 135 000 CFA     | 0 CFA                  | 885 000 CFA    | 64                        |
| Reçus et factures réceptionnés  | 0                     | Vente           | 05-02-2025           | KPMG COT               | TOP MARK      | 750 000 CFA   | 0 CFA         | 135 000 CFA     | 0 CFA                  | 885 000 CFA    | C ±                       |
| 28 Paramétrane                  | 0                     | Vente           | 05-02-2025           | KPMG COT               | TOP MARK      | 750 000 CFA   | 0 CFA         | 135 000 CFA     | 0 CFA                  | 885 000 CFA    | C ±                       |
|                                 | 2303695L2500000       | Vente           | 05-02-2025           | KPMG COT               | TOP MARK      | 750 000 CFA   | 0 CFA         | 135 000 CFA     | 0 CFA                  | 885 000 CFA    | <u>ل</u> ج                |
| Cestion des utilisateurs        | 2303695L2500000       | Vente           | 05-02-2025           | CDCI-CIE.D             | TOP MARK      | 24 000 CFA    | 0 CFA         | 4 320 CFA       | 0 CFA                  | 28 320 CFA     | @ 5 ±                     |
| Nomenclature                    | 2303695L2500000       | Vente           | 05-02-2025           | KPMG COT               | TOP MARK      | 49 CFA        | 0 CFA         | 4 CFA           | 0 CFA                  | 53 CFA         | @ ← ±                     |
| Ŭ                               | 2303695L2500000       | Vente           | 05-02-2025           | KPMG COT               | TOP MARK      | 348 CFA       | 0 CFA         | 63 CFA          | 0 CFA                  | 411 CFA        | © 5 ±                     |
|                                 | 2303695L2500000       | Vente           | 05-02-2025           | KPMG COT               | TOP MARK      | 31 500 314 27 | 14 348 260 40 | 3 118 555 251 C | 405 412 183 C          | 20 676 021 311 | © 5 ±                     |
|                                 | 0                     | Vente           | 05-02-2025           | KPMG COT               | TOP MARK      | 9 120 000 CFA | 802 560 CFA   | 1 559 520 CFA   | 0 CFA                  | 9 876 960 CFA  | c t                       |
|                                 | 0                     | Vente           | 05-02-2025           | KPMG COT               | TOP MARK      | 9 120 000 CFA | 802 560 CFA   | 1 559 520 CFA   | 0 CFA                  | 9 876 960 CFA  | c t                       |
| [→ Se déconnecter               | 2303695L2500000       | Vente           | 05-02-2025           | KPMG COT               | TOP MARK      | 9 120 000 CFA | 802 560 CFA   | 1 559 520 CFA   | 0 CFA<br>Lignes par pa | 9 876 960 CFA  | ◎ 5 ±<br>1 <b>&gt; </b> 世 |
| v0.12.0 (05/02/2025)            |                       |                 |                      |                        |               |               |               |                 |                        |                |                           |

Sélectionner l'article ou les articles objet de l'avoir à travers le bouton « **Sélection l'article** » et entrer les quantités.

|                                     | Pages / Gestion Des Reçus Et Fa<br>ENTREPRISE - FAC | ctures / Aveir<br>CTURE NORMALISÉE ÉLECTRONIC | QUE (FNE)    |                        |            |      |             | 2 Compte 🐥 Notifications               |
|-------------------------------------|-----------------------------------------------------|-----------------------------------------------|--------------|------------------------|------------|------|-------------|----------------------------------------|
|                                     | MODIFIER LA FACT                                    | URE                                           |              |                        |            |      |             | letour à la gestion des factures $e^j$ |
|                                     | Type de facture *                                   |                                               |              | Mode de palement •     |            |      |             |                                        |
| a Tableau de bord                   | Avoir                                               |                                               |              | Mobile money           |            |      |             |                                        |
|                                     | Type de facturation *                               |                                               |              |                        |            |      |             |                                        |
| 😑 Gestion des reçus et factures 🛛 🗸 | B2B (Entreprise)                                    |                                               |              |                        |            |      |             |                                        |
|                                     |                                                     | INT .                                         |              |                        |            |      |             |                                        |
|                                     | NCC du client *                                     |                                               |              | Nom de la société / du | a client * |      |             |                                        |
|                                     | 9502363N                                            |                                               |              | KPMG COTE D'IVOIRE     |            |      |             |                                        |
|                                     | Téléphone du client *                               |                                               |              | Email du client *      |            |      |             |                                        |
| Cestion des utilisateurs            | 0777000084                                          |                                               |              | info@kpmg.cl           |            |      |             |                                        |
|                                     |                                                     |                                               |              |                        |            |      |             |                                        |
|                                     | Message commercial                                  |                                               |              | Pied de page           |            |      |             |                                        |
|                                     | MESSAGE COMMERCIA                                   |                                               |              |                        |            |      |             |                                        |
|                                     |                                                     |                                               |              |                        |            |      |             |                                        |
|                                     | VÉRIFIER LES ARTICLES                               | ET LE QUANTITÉ À REMBOURSER                   |              |                        |            |      |             |                                        |
|                                     | Article 1                                           |                                               |              |                        |            |      |             | Sélectionner l'article                 |
|                                     | Quantité                                            | Référence                                     | Désignation  |                        | Unité      | PUHT | Remise      | Total (Hors TVA)                       |
|                                     | 60                                                  |                                               | RIZ LUXE     |                        | 43         | 600  | 12          |                                        |
|                                     | Taux d'imposition                                   |                                               |              |                        |            |      |             |                                        |
|                                     | TVA normal - TVA our HT IS                          | 8,00% - A                                     |              |                        |            |      |             |                                        |
|                                     | Autres taxes                                        |                                               |              |                        |            |      |             |                                        |
|                                     | A state 7                                           |                                               |              |                        |            |      |             | Réferitioner Particle                  |
| [+ Se déconnecter                   | Annual Z                                            | Difference                                    | Distantian ( |                        |            |      | Sec. 1      | Total Divertified                      |
|                                     | 56                                                  | 35678                                         | 2000         |                        | 70         | 4563 | nemase<br>1 |                                        |

#### e- Gestion des reçus et factures – reçus et factures, réceptionnés

Ce menu donne accès à l'historique des opérations de ventes des factures et reçus émis :

- Factures et reçus d'achat ;
- Factures et reçus d'avoir.

|                                           | Pages / Gestion D<br>ENTREPR | Des Reçus Et Factures<br>ISE - FACTURE N<br>s jours v<br>riode précédente | IORMALISÉE ÉI   | LECTRONIQUE          | (FNE)       |            |        |           |                       | 2 Compte    | Notifications |
|-------------------------------------------|------------------------------|---------------------------------------------------------------------------|-----------------|----------------------|-------------|------------|--------|-----------|-----------------------|-------------|---------------|
| â Tableau de bord                         | Mes Factur                   | es et recus                                                               |                 |                      |             |            |        |           |                       |             |               |
| Gestion des stickers                      | <b>⊽</b> Filtres             |                                                                           |                 |                      |             |            |        |           |                       |             |               |
| ☐ Cestion des reçus et factures           |                              | iméro de facture                                                          | Type de facture | Date<br>d'émission ↓ | Emetteur    | Montant HT | Remise | Total TVA | Total Autres<br>taxes | Net a payer |               |
| Reçus et factures émis                    | 991                          | 12582M2500000008                                                          | Reçu            | 23-01-2025           | POLYCLINIQU | 60 000 CFA | 0 CFA  | 0 CFA     | 0 CFA                 | 0 CFA       | 0 4           |
| Reçus et factures réceptionnés            | 991                          | 12582M2500000006                                                          | Reçu            | 23-01-2025           | POLYCLINIQU | 25 000 CFA | 0 CFA  | 0 CFA     | 0 CFA                 | 0 CFA       | ⊚ ±           |
| Paramétrage                               | . 155                        | 5371A25000000013                                                          | Reçu            | 23-01-2025           | MTN MFS CI  | 65 230 CFA | 0 CFA  | 0 CFA     | 0 CFA                 | 65 230 CFA  | ٹ ©           |
| Cestion des utilisateurs                  |                              |                                                                           |                 |                      |             |            |        |           |                       |             |               |
| Nomenclature                              |                              |                                                                           |                 |                      |             |            |        |           |                       |             |               |
|                                           |                              |                                                                           |                 |                      |             |            |        |           |                       |             |               |
|                                           |                              |                                                                           |                 |                      |             |            |        |           |                       |             |               |
|                                           |                              |                                                                           |                 |                      |             |            |        |           |                       |             |               |
|                                           |                              |                                                                           |                 |                      |             |            |        |           |                       |             |               |
| [→ Se déconnecter<br>v0.12.0 (05/02/2025) |                              |                                                                           |                 |                      |             |            |        |           | Lignes par            | bage: 12 <  | → 🛃           |

#### f- Paramétrage

Ce menu permet au contribuable de paramétrer son espace entreprise à travers les éléments suivants :

#### **4** Informations de l'entreprise

|                                   | Pages / Persynetrage<br>ENTREPRISE - FACTURE NORMALISÉE ÉLECTRONIQUE (FNE)   |                                | A Compte 🖡 testifications         |
|-----------------------------------|------------------------------------------------------------------------------|--------------------------------|-----------------------------------|
|                                   | PARAMÉTRAGE                                                                  |                                |                                   |
| a Tableau de bord                 | Logo                                                                         |                                |                                   |
| Gestion des stickers              | TOPMARKET                                                                    |                                |                                   |
| Cestion des reçus et factures 🗸 🗸 | Cliquez pour télécharger un autre fichier. Format: png. jpg. jpgg (2 MB max) |                                |                                   |
| Desire at fredering deale         | Email                                                                        | Téléphone                      | Adresse                           |
| Negus et lactores errits          | entreprise@topmarket.com                                                     | 0777000084                     | ABIDJAN                           |
| Reçus et factures réceptionnés    | Commune                                                                      | Quartier                       | Béférence Cadastrale              |
| Paramétrage                       | COCODY                                                                       | SAINT JEAN                     | REF-CAD0001                       |
| Gestion des utilisateurs          | Propriétaire du local professionnel de l'entreprise                          | Factures: seuil de stock bas   | Factures: seuil de stock critique |
| Nomenclature                      | TOP MARKET                                                                   | ٥                              | 0                                 |
|                                   | Reçus: seuil de stock bas                                                    | Reçus: seuil de stock critique | Références bancaires              |
|                                   | 0                                                                            | 0                              | CI0060102300011145678912          |
|                                   |                                                                              | 879 Marci                      |                                   |
|                                   | Timbre de quittance                                                          | API NY                         |                                   |
|                                   |                                                                              | v                              |                                   |
|                                   | Pied de page des factures                                                    | Factures message commercial    |                                   |
|                                   | PIED DE PAGE DES FACTURES                                                    | MESSAGE COMMERCIAL             |                                   |
|                                   |                                                                              |                                |                                   |
|                                   |                                                                              |                                |                                   |
|                                   |                                                                              |                                | Sauvegarder les modifications     |
|                                   |                                                                              |                                |                                   |

#### **4** Création des établissements

La création des établissements se fait soit de manière unitaire soit par importation de fichier Excel (template à télécharger au niveau de la rubrique **« Télécharger le fichier d'exemple »**).

| <ul> <li>Gestion des reçus et factures</li> </ul> | ÉTABLISSEMENT   | S ET POINTS DE VE    | ENTE     |         |            |                        |                        |                              |         |          |     |                    |                |                    |                 |                     |           |
|---------------------------------------------------|-----------------|----------------------|----------|---------|------------|------------------------|------------------------|------------------------------|---------|----------|-----|--------------------|----------------|--------------------|-----------------|---------------------|-----------|
| Reçus et factures émis                            | Tableau des Éta | ablissements         |          |         |            |                        |                        |                              |         |          |     |                    |                |                    |                 |                     |           |
| Reçus et factures réceptionnés                    | V Filtres       |                      |          |         |            |                        |                        |                              |         |          |     | Télécharger le fir | hier d'exemple | L'Importer des éta | blissements     | + Nouvel étab       | lissement |
| 😰 Paramétrage                                     |                 | Nom ↓                | Localité | Commune | Quartier   | Nom du<br>propriétaire | NCC du<br>propriétaire | Téléphone du<br>propriétaire | Section | Parcelle | Lot | llot               | Latitude       | Longitude          | Statut          | Raison de<br>statut |           |
| Cestion des utilisateurs                          | κ               | TOP MARKET<br>SUD    | ABIDJAN  | ABIDJAN | YOPOUGON   |                        |                        |                              |         |          |     |                    |                |                    | ACTIF           | 1                   | 2 O 1     |
| Nomenclature                                      | 2.              | TOP MARKET<br>OUEST  | DALOA    | DALOA   | AIR FRANCE |                        |                        |                              |         |          |     |                    |                |                    | ACTIF           | 1                   | 201       |
|                                                   | 3.              | TOP MARKET<br>NORD   | KORHOGO  | KORHOGO | QUARTIER   |                        |                        |                              |         |          |     |                    |                |                    | ACTIF           | 1                   | 201       |
|                                                   | 4.              | TOP MARKET<br>EST    | ABENGOU  | ABENGOU | KENNEDY    |                        |                        |                              |         |          |     |                    |                |                    | ACTIF           | 1                   | 201       |
|                                                   | 5.              | TOP MARKET<br>CENTRE | BOUAKE   | BOUAKE  | COMMERCE   |                        |                        |                              |         |          |     |                    |                |                    | ACTIF           | 1                   | ⊠⊗1       |
|                                                   | 6.              | Silge TOP<br>MARKET  | ABIDJAN  | COCODY  | SAINT JEAN |                        |                        |                              |         |          |     |                    |                |                    | ACTIF           | 1                   | 25        |
|                                                   | 7.              | MAGASIN 1            | ODIENNE  | ODIENNE | BASSEKO    |                        |                        |                              |         |          |     |                    |                |                    | ACTIF           |                     | 2 o 1     |
|                                                   |                 |                      |          |         |            |                        |                        |                              |         |          |     |                    |                |                    |                 |                     |           |
|                                                   |                 |                      |          |         |            |                        |                        |                              |         |          |     |                    |                |                    | Lignes par page | r: 12 < 1           | > 🛃       |

#### **4** Création des points de vente

La création des points de vente se fait soit de manière unitaire soit par importation de fichier Excel (template à télécharger au niveau de la rubrique **« Télécharger le fichier d'exemple »**).

| Cestion des utilisateurs                | Tableau des points de vente |                        |                   |                 |                |                |                                       |                          |
|-----------------------------------------|-----------------------------|------------------------|-------------------|-----------------|----------------|----------------|---------------------------------------|--------------------------|
| Momenclature                            | V Filtres                   |                        |                   |                 |                | Télécharoer le | fichier dexemple (2 Importer des PDV) | + Nouveau point de vente |
|                                         |                             | Nom 1                  | Étabilissement    | Outli           | ID du terminal | Statut         | Relson de statut                      |                          |
|                                         | 1.                          | YOPOUGON MAROC         | TOP MARKET SUD    | Application FNE |                | ACTIF          |                                       | E © D                    |
|                                         | 2.                          | TEST                   | TOP MARKET OUEST  | TPE             | 1234           | AC116          |                                       | B () ()                  |
|                                         | 3                           | PDVT                   | TOP MARKET        | Application FNE |                | ACTIF          |                                       | 12 O D                   |
|                                         | 4,                          | KORHOGO QUARTIER 14    | TOP MARKET NORD   | Application FNE |                | ACTIF          |                                       | e © 0                    |
|                                         | 5                           | DALOA                  | TOP MARKET OUEST  | Application FNE |                | ACTIV          |                                       | B 🛛 🔾                    |
|                                         | 6.                          | BOUAKE RUE DU COMMERCE | TOP MARKET CENTRE | Application FNE |                | INACTO         | TEST                                  | 800                      |
|                                         |                             |                        |                   |                 |                |                |                                       |                          |
| (→ Se déconnecter<br>veixio (0x402/002) |                             |                        |                   |                 |                |                | Lignes par                            | page: 12 < 1 > 🛃         |

#### g- Gestion des utilisateurs

Ce menu donne accès à la gestion des utilisateurs de la plateforme pour le compte de l'entreprise.

Seul le profil « Administrateur » peut y accéder. L'administrateur peut donc :

- Ajouter des utilisateurs ;
- Leur attribuer la vision d'établissements et de points de ventes spécifiques ;
- Leur attribuer des droits et habilitations spécifiques en fonction de leur rôle et fonction dans l'entreprise.

Il est également possible pour l'administrateur d'activer, désactiver ou supprimer un utilisateur.

|                                       | enzer Gattor De Gillatter<br>ENTREPRISE - FACTURE NORMALISÉE<br>GESTION DES UTILISATEURS | ÉLECTRONIQUE (FNE)                                                                                                    |                                 |              |                                                                                                    |                      | 1 mm 8 million           |
|---------------------------------------|------------------------------------------------------------------------------------------|----------------------------------------------------------------------------------------------------|---------------------------------|--------------|----------------------------------------------------------------------------------------------------|----------------------|--------------------------|
| <ul> <li>Tatalawa da bord</li> </ul>  | Tableau de portion des utilipateurs                                                      | _                                                                                                    |                                 |              |                                                                                                    |                      | + NDIAMERIL ALTONATIONAT |
| C Gestion des stickers                | Non-complet   Ereal                                                                      | Créer un nouvel utilisateur                                                                                                    |                                 | an union i   |                                                                                                    |                      |                          |
| Gestion des reçus et factures         |                                                                                          | Nom*                                                                                                    | Prénom *                        |              | Technise de bund () Gestion del prices ()                                                                           |                      |                          |
| Required factures dense               | QUATTABA CHEICK checktount@gmailc.                                                       | Ste Ernall *                                                                                                    | Function*                       | NUCON MARIOC | Cestion des entreonais () Pasenetinge ()<br>Cestion des utilizateurs () Normanitature ()<br>Northcolone ()          | (ket)                |                          |
| Paramètrage  Gestion des utilisateurs | KDRE Dimin testgymail.com                                                                | Esablissement<br>Te Selectionner_                                                                                                    | Point de vente                  |              | Tableeu da boot ()<br>Cestion des recus et factures () Parametrage ()<br>Cestion des utilizateurs () Homencotore () |                      |                          |
| Resentation                           |                                                                                          | Haldhania +<br>Tablania ho hori  <br>  vidi ta pape<br>Cestra ria as tablani  <br>  vidi ta page   Andree mideen<br>  vidi ta page   Andree mideen<br>  vidi ta page   Andree mideen<br>  Signer Is fature   Signer Affature America   Ba | Madfer Is facture      Annualer |              | Territori Ser emergener ()                                                                                          | and the first sector |                          |
| (+ Se déconnecter<br>void.) (m/co/mag |                                                                                          |                                                                                                    |                                 |              |                                                                                                    |                      |                          |

#### h- Nomenclature

L'onglet nomenclature permet aux entreprises d'insérer leur catalogue de produits et services afin de faciliter l'édition de leurs factures.

Il est possible d'insérer le catalogue de produits ou services de manière unitaire ou via importation d'un fichier Excel (template d'importation à télécharger via le bouton **« Télécharger le fichier d'exemple »**).

|                                           | Pages / Nomenclature  | CTURE NORMALISÉE É | LECTRONIQUE (FNE)      |         |        |                                         | Compte     Notifications         |
|-------------------------------------------|-----------------------|--------------------|------------------------|---------|--------|-----------------------------------------|----------------------------------|
|                                           | GESTION DE LA NOM     | ENCLATURE          |                        |         |        | t Importer la nomenclature              | Télécharger le fichier d'exemple |
| 🙆 Tableau de bord                         | Tableau de gestion de | la nomenclature    |                        |         |        |                                         |                                  |
|                                           | ♥ Filtres             |                    |                        |         |        |                                         | + Ajouter                        |
| Gestion des reçus et factures             | Référence 🛔           | Nom                | Désignation            | PU HT   | Unité  | Taux d'imposition                       |                                  |
| Recus et factures émis                    | REF_0022              | Sardine            | Boite de Sardines      | 1 350   | pcs    | TVA normal - TVA sur HT<br>18,00% - A   | 60                               |
|                                           | REF_0014              | Păte alimentaire   | Pâte alimentaire Maman | 15 000  | Carton | TVA réduite - TVA sur HT<br>09,00% - B  | C D                              |
| Paramétrage                               | REF_0013              | Lait               | Lait pasteurisé Nido   | 17 000  | Carton | TVA róduite - TVA sur HT<br>09,00% - B  | 80                               |
| A Gestion des utilisateurs                | REF_0012              | Insecticide        | Insecticide Baygon     | 50 000  | Carton | TVA exolcony - TVA sur HT<br>00,00% - C | e o                              |
| Nomenclature                              | REF_0011              | Moto               | Moto Djakarta KTM      | 400 000 | pcs    | TVA normal - TVA sur HT<br>18,00% - A   | e o                              |
|                                           | REF_0010              | Poupée             | Poupée africaine       | 6 000   | pcs    | TVA normal - TVA sur HT<br>18,00% - A   | eo                               |
|                                           | REF_0009              | Vélo               | Vélo VTT super         | 70 000  | pcs    | TVA normal - TVA sur HT<br>18,00% - A   | BÓ                               |
|                                           | REF_0008              | Ciment             | Ciment belier          | 85 000  | Tonne  | TVA normal - TVA sur HT<br>18,00% - A   | e o                              |
|                                           |                       |                    |                        |         |        | TVA normal - TVA our HT                 |                                  |
|                                           |                       |                    |                        |         |        | Lignes par pag                          | e: 12 < 1 > 🛃                    |
| [→ Se déconnecter<br>v0.12.0 (05/02/2025) |                       |                    |                        |         |        |                                         |                                  |

#### **B- Application mobile FNE**

#### 1- Inscription à l'application mobile

#### a- Accès à l'application mobile

L'application mobile FNE est accessible via téléchargement depuis l'App Store et le Play Store.

Après avoir ouvert l'application mobile FNE, l'utilisateur est redirigé sur la page d'accueil ci-dessous :

| 19:36 🛔 🛇 🖬 🔸       | <b>≞ ¥</b> ⊚ .⊪ ∰ .⊪ 30% <b>≞</b> |
|---------------------|-----------------------------------|
| FACTURE NORMAL      |                                   |
| Connectez-voi       | is à votre compte                 |
| Nom d'utilisateur   |                                   |
| Entrez votre nom o  | d'utilisateur                     |
| Mot de passe        |                                   |
| ******              | ۲                                 |
| Mot de passe o      | ublié? <u>Cliquez ici</u>         |
| Cor                 | inexion                           |
|                     |                                   |
| Vous n'êtes pas enc | pre inscrit? Cliquez ici          |
| Vous n'êtes pas enc | ore inscrit? <u>Cliquez ici</u>   |
| Vous n'étes pas enc | are inscrit? <u>Cliquez ici</u>   |

Une fois sur cette page :

- Cliquer sur « Cliquez ici » pour la rubrique « Vous n'êtes pas encore inscrits » ;
- Entrer vos identifiants de connexion si vous êtes déjà inscrit.

Pour un nouvel utilisateur, le parcours est défini ci-dessous :

#### b- Formulaire d'identification

Entrer votre NCC et votre numéro de télédéclarant puis cliquer sur « Valider ».

| 19:37 🖪 🚔 🕒 🔹                         | ∎ 10% (וו. ⊜ اוו. ⊜ 14         |  |  |  |  |  |
|---------------------------------------|--------------------------------|--|--|--|--|--|
| FACTURE NORM                          | TALISÉE ÉLECTRONIQUE           |  |  |  |  |  |
| 1   2     Formulaire d'ident     NCC* | ification                      |  |  |  |  |  |
| Numéro de télédéclar                  | ant*<br>Valider                |  |  |  |  |  |
| Vous êtes déj                         | ià inscrit? <u>Cliquez ici</u> |  |  |  |  |  |
| III                                   | 0 <                            |  |  |  |  |  |

#### c- Formulaire de création de compte

Entrer les informations suivantes :

- Informations du gestionnaire principal ;
- Informations du siège de l'entreprise ;
- Informations de localisation du siège de l'entreprise (Section/parcelle ou lot/ilot ou position GPS : longitude/latitude).

#### Cliquer sur « Suivant ».

| 19:38 🖪 🌲 🕓 🔸                                             | ם ¥⊧ ⊚ .ıl ∰ .ıl 29%≞  |
|-----------------------------------------------------------|------------------------|
| FACTURE NORM                                              | TALISÉE ÉLECTRONIQUE   |
| 1 2<br>Formulaire de créa<br>Informations du ge<br>Email* | 3 4<br>ation de compte |
| Téléphone*                                                |                        |
| Informations du sie<br>Nom*                               | ège                    |
| Email*                                                    |                        |
| Téléphone*                                                |                        |

| Commune*                        |                        |
|---------------------------------|------------------------|
| Sélectionner                    |                        |
| Quartier*                       |                        |
| Sélectionner                    |                        |
| Description de la nature de l'a | activité*              |
| Sélectionner                    |                        |
| Régime d'imposition*            |                        |
| Sélectionner                    |                        |
| Centre des impôts de rattach    | ement*                 |
| Sélectionner                    |                        |
| Poste comptable*                |                        |
| Sélectionner                    |                        |
| RCCM*                           |                        |
|                                 |                        |
| Référence Cadastrale            |                        |
|                                 |                        |
| Propriétaire du local professi  | ionnel de l'entreprise |
|                                 |                        |
|                                 |                        |
| Precedent                       | Suivant                |
|                                 |                        |
|                                 | ,                      |
|                                 |                        |

#### d- Informations techniques sur la facturation

Renseigner les informations relatives au système de facturation et cliquer sur « **Suivant** ».

| 19:41 🖻 🌲 🕒 🔸             | 0 <b>4</b> i @ .il 17 .il 29% 1 |
|---------------------------|---------------------------------|
| FACTURE NORMA             |                                 |
| 1-2-                      | 3 (4)                           |
| Informations techn        | iques sur la facturation        |
| Solution logicielle de fa | acturation?                     |
| 🔵 Qui 💽 Non               |                                 |
| Caisse enregistreuse?     |                                 |
| 🔵 Qui 💽 Non               |                                 |
| Terminal de paiement e    | electronique?                   |
| Qui 💽 Non                 | 1                               |
| Autre moyen de factura    | ation?                          |
| Qui 💽 Non                 |                                 |
| Precedent                 | Suivant                         |
|                           |                                 |
| 111                       | 0 <                             |

#### e- Synthèse des informations du contribuables

Vérifier l'exactitude des informations du gestionnaire principal et celles de l'entreprise au niveau de la synthèse des informations. Si toutes les informations sont exactes :

- Accepter les Conditions générales d'Utilisation (CGU) en cochant la case des CGU ;
- Cliquer sur « **Soumettre** » pour valider son inscription à la plateforme FNE.

| 19:41 🖪 🌲 🕓 🔸     | <b>ট ¥</b> i ⊚ .ıl ╬ .ıl 29% ≜ |
|-------------------|--------------------------------|
| FACTURE NORM      | MALISÉE ÉLECTRONIQUE           |
| 1-2               |                                |
| Formulaire de cré | ation de compte                |
| Email:            | atidiane@gmail.com             |
| Téléphone:        | 0777000084                     |
| Informations du s | iège                           |
| Nom:              | BARBOSA ISSA                   |
| Email:            | entreprise@barboza.net         |
| Téléphone:        | 0777000084                     |
| Localité:         | ABIDJAN                        |
| Adresse:          | ABIDJAN                        |
| Commune:          | ABENGOUROU                     |
| Quartier:         | SAINT JEAN                     |
|                   |                                |
| 111               |                                |

| Email:               | atidiane@gmail.cor        |  |  |  |  |
|----------------------|---------------------------|--|--|--|--|
| Téléphone:           | 0777000084                |  |  |  |  |
| Informations du si   | ège                       |  |  |  |  |
| Nom:                 | BARBOSA ISS               |  |  |  |  |
| Email:               | entreprise@barboza.ne     |  |  |  |  |
| Téléphone:           | 077700008                 |  |  |  |  |
| Localité:            | ABIDJA                    |  |  |  |  |
| Adresse:             | ABIDJA                    |  |  |  |  |
| Commune:             | ABENGOURO                 |  |  |  |  |
| Quartier:            | SAINT JEA                 |  |  |  |  |
| Description de la na | ature de l'activité: AUTR |  |  |  |  |
| Régime d'impositio   | n: RS                     |  |  |  |  |
| Centre des impôts    | de rattachement:          |  |  |  |  |
| DR ABOISSO           |                           |  |  |  |  |
| RCCM:                | RC-ABJ-2024-263           |  |  |  |  |
| Solution logicielle  | de facturation?           |  |  |  |  |
| Nombre de caisses    | enregistreuses:           |  |  |  |  |
| Nombre de termina    | ux de paiement:           |  |  |  |  |
| Precedent            | Soumettre                 |  |  |  |  |
|                      | 0 /                       |  |  |  |  |

Formulaire de création de compte

#### 2- Parcours du client dans la plateforme

#### a- Connexion à la plateforme

Pour la connexion à la plateforme :

- Entrer le nom d'utilisateur ;
- Saisir le mot de passe puis cliquer sur « connexion » ;
- Réception d'un code OTP dans votre boîte mail puis saisie du code OTP.

| 19:36 🚔 🕒 🚥 • 🔹 🕻 🏘 제 🕾 제 30% 🕯               |                                      |  |  |  |  |  |
|-----------------------------------------------|--------------------------------------|--|--|--|--|--|
| FACTURE NORMAL                                |                                      |  |  |  |  |  |
| Connectez-vou                                 | is à votre compte                    |  |  |  |  |  |
|                                               | l'utilisateur                        |  |  |  |  |  |
| Mot de passe                                  | J                                    |  |  |  |  |  |
|                                               |                                      |  |  |  |  |  |
| ******                                        | w j                                  |  |  |  |  |  |
| Mot de passe o                                | ublié? <u>Cliquez ici</u>            |  |  |  |  |  |
| Mot de passe o                                | ublié? <u>Cliquez ici</u>            |  |  |  |  |  |
| Mot de passe o<br>Con<br>Vous n'êtes pas ence | Ublié? <u>Cliquez ici</u><br>nexion  |  |  |  |  |  |
| Mot de passe o<br>Con<br>Vous n'êtes pas enco | ublié? <u>Cliquez ici</u><br>Inexion |  |  |  |  |  |
| Mot de passe o<br>Con<br>Vous n'êtes pas enco | ublié? <u>Cliquez ici</u><br>nexion  |  |  |  |  |  |

| 20:19 🕒 🖪 🕨 🔹                       | ∎ 🔌 @ ,ıl 🍄 ,ıl 41% ه |
|-------------------------------------|-----------------------|
|                                     |                       |
|                                     |                       |
|                                     |                       |
| FACTURE NORM<br>Connectez-v<br>Code | ALISÉE ÉLECTRONIQUE   |
| Code                                |                       |
| <u>Renv</u>                         | oyer le code          |
| C                                   | onnexion              |
|                                     |                       |
| 111                                 | 0 <                   |

#### b- Menu principal

Les entreprises ont accès au menu principal de l'application avec les informations suivantes :

#### **4** Données générales de l'entreprise :

- Nom ;
- Secteur d'activité ;
- Numéro de Compte Contribuable (NCC) ;
- Centre des impôts.

#### **4** Menu de navigation :

- Factures ;
- Stickers ;
- Catalogue ;
- Paramètres.

| 20:23 🗗 🖿 🌲 🔸                                                           | 0:23 ២ ■ ♠ •                               |  |  |  |  |  |  |  |
|-------------------------------------------------------------------------|--------------------------------------------|--|--|--|--|--|--|--|
|                                                                         |                                            |  |  |  |  |  |  |  |
| TOP                                                                     | MARKET                                     |  |  |  |  |  |  |  |
| Régime d'imposition:<br>Secteur d'activité:<br>NCC:<br>Poste comptable: | RNI<br>AUTRE<br>2303695L<br>8023 CME Djibi |  |  |  |  |  |  |  |
| FACTURES                                                                | CATALOGUE                                  |  |  |  |  |  |  |  |
| STICKERS                                                                | PARAMÈTRES                                 |  |  |  |  |  |  |  |
|                                                                         | 0                                          |  |  |  |  |  |  |  |

#### c- Stickers

Le contribuable a une vue globale sur la gestion des stickers :

#### **4** Inventaire du stock de stickers

- Stickers factures disponibles ;
- Sticker reçus disponible.
- **Historique d'achat des stickers**

| 20:00 🖻 🖬 🖨 ▪<br>< Retourner                                    | STICKERS                             | ີ ັ ັຟ @ ຟ ເສ ຟ 26% ≞<br>En ligne ☎ ☎ 0        |
|-----------------------------------------------------------------|--------------------------------------|------------------------------------------------|
| Ge                                                              | estion des sti                       | ckers                                          |
| Total Disponible<br>Total actuelleme<br>163<br>Total actuelleme | ent disponible p<br>ent disponible p | 167<br>bour les factures:<br>bour les reçus: 4 |
| Facture<br>05-02-2025                                           |                                      | 7 (140 FCFA)                                   |
| Facture<br>05-02-2025                                           |                                      | 7 (140 FCFA)                                   |
| Facture<br>05-02-2025                                           |                                      | 2 (40 FCFA)                                    |
| Facture<br>05-02-2025                                           |                                      | 3 (6 FCFA)                                     |
| Facture<br>05-02-2025                                           |                                      | 3 (6 Ft +                                      |
|                                                                 | 0                                    | <                                              |

| 20:00 🖻 🖿 🛔 🔹                            |                          | ם 26% מו 💱 ווו 26% ב     |
|------------------------------------------|--------------------------|--------------------------|
| Retourner                                | STICKERS                 | En ligne 🗠 🖧 0           |
| G                                        | estion des sti           | ckers                    |
| Total Disponib<br>Total actuellen<br>163 | le:<br>nent disponible p | 167<br>our les factures: |
| Total actuellen                          | nent disponible p        | our les reçus: 4         |
| Facture<br>05-02-2025                    |                          | 7 (140 FCFA)             |
| Facture<br>05-02-2025                    |                          | 7 (140 FCFA)             |
| Facture<br>05-02-2025                    |                          | 2 (40 FCFA)              |
| Facture<br>05-02-2025                    |                          | 3 (6 FCFA)               |
| Facture<br>05-02-2025                    |                          | 3 (6 Ft +                |
| 111                                      | 0                        | <                        |

#### **4** Achat de stickers

Pour tout achat de stickers cliquer sur l'icône (+) en bas à droite comme dans la capture ci-dessous :

- Remplir le formulaire d'achat ;
- Sélectionner votre moyen de paiement ;
- Cliquer sur « Passer la commande ».

| 20:00 🖻 🖬 🛔 🔹                                                                          | 🗈 🌂 ด .il 💱 .il 26% 🗎                                  | 20:00 🖬 🖬 🌲 🔹                                  | 0 4            | @ .ıl ∰ .ıl 25% ∎ | 20:00 🖪 🗈 🚔 🔸                                                        |               | 🖻 💐 🚳 al 💱 al 25% 🗎 |
|----------------------------------------------------------------------------------------|--------------------------------------------------------|------------------------------------------------|----------------|-------------------|----------------------------------------------------------------------|---------------|---------------------|
| Ketourner STICKEI                                                                      | RS En ligne 💁 🙃 0                                      | <pre>&lt; Retourner ST</pre>                   | ickers         | En ligne 🗠 🚭 0    | Ketourner                                                            | STICKERS      | En ligne 🗠 😪 0      |
| Gestion des                                                                            | stickers                                               | Ache                                           | ter un sticker |                   | District *                                                           |               |                     |
| Total Disponible:<br>Total actuellement disponib<br>163<br>Total actuellement disponib | 167<br>ble pour les factures:<br>ble pour les reçus: 4 | Type d'sticker *<br>Sélectionner<br>Quantité * |                |                   | Méthode de p<br>Téléphone *                                          | paiement      |                     |
| Facture<br>05-02-2025                                                                  | 7 (140 FCFA)                                           | Informations de fa                             | acturation     |                   | Opérateur *                                                          |               |                     |
| Facture<br>05-02-2025                                                                  | 7 (140 FCFA)                                           | Nom de famille *                               |                |                   | Résumé de la<br>Numéro d'sticke<br>Type d'sticker:<br>Prix unitaire: | r:            | 0                   |
| Facture<br>05-02-2025                                                                  | 2 (40 FCFA)                                            | Adresse *                                      |                |                   | Prix total:                                                          | Annuler       | FCFA 0              |
| Facture<br>05-02-2025                                                                  | 3 (6 FCFA)                                             | Ville *                                        |                |                   | P                                                                    | asser la comm | ande                |
| Facture<br>05-02-2025                                                                  | 3 (6 Ft +                                              | District *                                     |                |                   |                                                                      |               |                     |
| III O                                                                                  | <                                                      | III                                            | 0              | <                 | 111                                                                  | 0             | <                   |

#### d- Factures

### **4** Historique des opérations de vente

Ce menu donne accès à l'historique des opérations de ventes.

| 19:59                                                                          | ם או @וו ﷺוו 26% ב<br>En ligne د الد En ligne د ال |
|--------------------------------------------------------------------------------|----------------------------------------------------|
| Gestion des factures                                                           | 11                                                 |
| Total des factures:<br>Total des factures de rembour:<br>12 (-24 594 495 FCFA) | 81 (NaN FCFA)<br>sement:                           |
| (05-02-2025)                                                                   | Vente                                              |
| KPMG COTE D'IVOIRE                                                             | 885000 FCFA                                        |
| (05-02-2025)                                                                   | Vente                                              |
| KPMG COTE D'IVOIRE                                                             | 885000 FCFA                                        |
| (05-02-2025)                                                                   | Vente                                              |
| KPMG COTE D'IVOIRE                                                             | 885000 FCFA                                        |
| 2303695L2500000069 (05                                                         | 5-02-2025) Vente                                   |
| KPMG COTE D'IVOIRE                                                             | 885000 FCFA                                        |
| 2303695L2500000068 (05                                                         | 5-02-2025) V+                                      |
|                                                                                | 1                                                  |

#### **4** Générer une facture de vente

- Cliquer sur l'icône (+) en bas à droite de l'écran pour émettre une facture ;
- Renseigner tous les champs et générer votre facture ou la sauvegarder.

| 19:59 🖬 🖪 🌲 🔸                                         | ∎ ¥I @ .⊪ ∯ .⊪ 26% ≞ | 19:59 🖻 🖸 🔒 🔸         | 0 4      | ll @ .⊪ t≌ .⊪ 26% ≞ | 19:59 🖻 🖸 🔒 🔹                 |                  | <b>₫ ¾</b> @ .⊪ ╬ .⊪ 26% ≞ |
|-------------------------------------------------------|----------------------|-----------------------|----------|---------------------|-------------------------------|------------------|----------------------------|
| Ketourner FACTURES                                    | S En ligne 🗠 🔩 0     | Ketourner FA          | CTURES   | En ligne 🗠 🚭 0      | Ketourner                     | FACTURES         | En ligne 🗠 😪 0             |
| Gestion des factures                                  | 丰                    | Générer une facture * | ıre      |                     | Récapitulatif o               | de la facture    |                            |
| Total des factures:                                   | 81 (NaN FCFA)        | Sélectionner          |          |                     | Categorie                     | Sous-total       | Taxe Total des taxes       |
| Total des factures de rembou<br>12 (-24 594 495 FCFA) | irsement:            | Type de paiement      |          |                     | Soustatal                     | -                |                            |
|                                                       |                      | Sélectionner          |          |                     | Remise                        |                  | 0                          |
| (05-02-2025)                                          | Vente                | Type de facturation   |          |                     | Total des taxe                | s                | 0                          |
| KPMG COTE D'IVOIRE                                    | 885000 FCFA          | Sélectionner          |          |                     | Total TTC                     |                  | 0                          |
| (05-02-2025)                                          | Vente                | RNE                   |          |                     | Autres taxes<br>Total à payer |                  | 0<br>0                     |
| KPMG COTE D'IVOIRE                                    | 885000 FCFA          | Détails du Client     |          |                     | Sa                            | auvegarder la fa | icture                     |
| (05-02-2025)                                          | Vente                | Client Ncc            |          |                     |                               |                  |                            |
| KPMG COTE D'IVOIRE                                    | 885000 FCFA          | Nom de l'entreprise * |          |                     | , c                           | Générer une fac  | ture                       |
| 2303695L25000000069 (0                                | 05-02-2025) Vente    | Téléphone client *    |          |                     |                               |                  |                            |
| KPMG COTE D'IVOIRE                                    | 885000 FCFA          |                       |          |                     |                               |                  |                            |
| 2303695L2500000068 (0                                 | 05-02-2025)          | E-mail du client *    |          |                     |                               |                  |                            |
|                                                       |                      | Message commercia     | <u>0</u> |                     |                               |                  |                            |
| III O                                                 | <                    | 111                   | 0        | <                   | 111                           | 0                | <                          |

#### a- Paramètres

Ce menu permet au contribuable de paramétrer son espace entreprise à travers les éléments suivants :

#### 4 Création des établissements

La création des établissements se fait soit de manière unitaire soit par importation de fichier Excel (template à télécharger en cliquant sur l'icône de téléchargement).

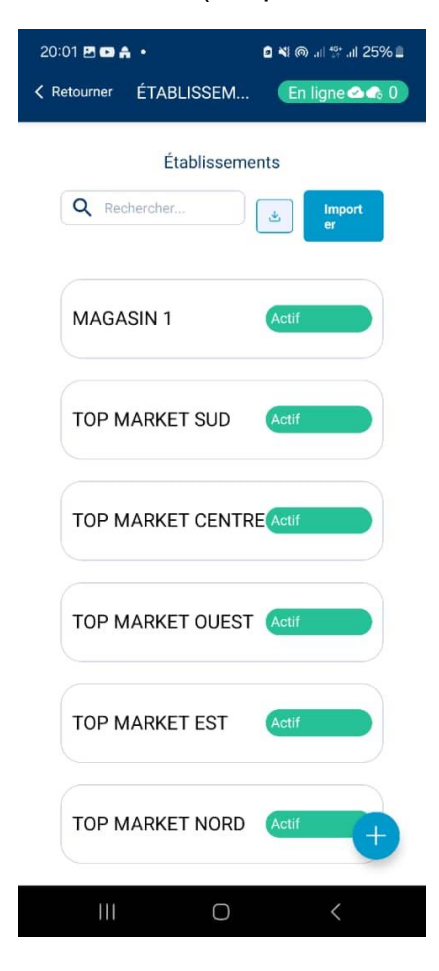

#### **4** Création des points de vente

La création des points de vente se fait soit de manière unitaire soit par importation de fichier Excel (template à télécharger en cliquant sur l'icône de téléchargement).

| 20:01 🖻 🖬 🔶 🗖 📢           | ⊚ .⊪ ﷺ .⊪ 25% ≞ |
|---------------------------|-----------------|
| Ketourner POINT DE V      | n ligne 🗠 🐟 0   |
| Point De Vente            |                 |
| Q Rechercher              | Importer        |
|                           |                 |
| PDV1                      | Actif           |
| TEST                      | Actif           |
|                           |                 |
| DALOA                     | Actif           |
| BOUAKE RUE DU<br>COMMERCE | Inactif         |
| KORHOGO QUARTIER 14       | Actif           |
| YOPOUGON MAROC            | Actif           |
|                           |                 |
|                           |                 |
|                           | +               |
|                           |                 |

#### **4** Gestion des utilisateurs

Ce menu donne accès à la gestion des utilisateurs de la plateforme pour le compte de l'entreprise.

Seul le profil « Administrateur » peut y accéder. L'administrateur peut donc :

- Ajouter des utilisateurs ;
- Leur attribuer la vision d'établissements et de points de ventes spécifiques ;
- Leur attribuer des droits et habilitations spécifiques en fonction de leur rôle et fonction dans l'entreprise.

Il est également possible pour l'administrateur d'activer, désactiver ou supprimer un utilisateur.

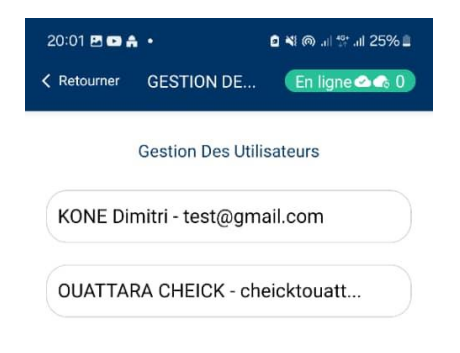

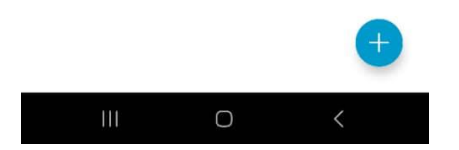

#### b- Catalogue

L'onglet nomenclature permet aux entreprises d'insérer leur catalogue de produits et services afin de faciliter l'édition de leurs factures.

Il est possible d'insérer le catalogue de produits ou services de manière unitaire ou via importation d'un fichier Excel (template à télécharger en cliquant sur l'icône de téléchargement).

| 20:00 🖪 💶 🛔   | •              | 25' ili 💱 🎯 🕸 | % 🖺 |
|---------------|----------------|---------------|-----|
| Ketourner     | CATALOGUE      | En ligne 🗠 🗬  | 0   |
|               | Gestion du cat | alogue        |     |
| Q Rech        | iercher        | import<br>er  |     |
|               |                |               |     |
| Sardine       | l.             |               |     |
| REF_00        | 22             | 1350 FCFA     |     |
|               |                |               |     |
| Jus<br>REF 00 | 02             | 10000 FCFA    |     |
|               |                |               |     |
| Riz           |                |               |     |
| REF_00        | 03             | 18000 FCFA    |     |
|               |                |               |     |
| Riz           |                |               |     |
| REF_00        | 04             | 25000 FCFA    |     |
|               |                |               |     |
| Chauss        | ure<br>105     | 8000 ECEA     |     |
|               |                | GOOTCIA       |     |
| Fongici       | des            |               |     |
| REF_00        | 06             | 23000 FCFA    |     |
|               |                |               |     |
| Ш             | 0              | <             |     |
|               |                |               |     |

C- TPE

1- Consultation des informations marchand

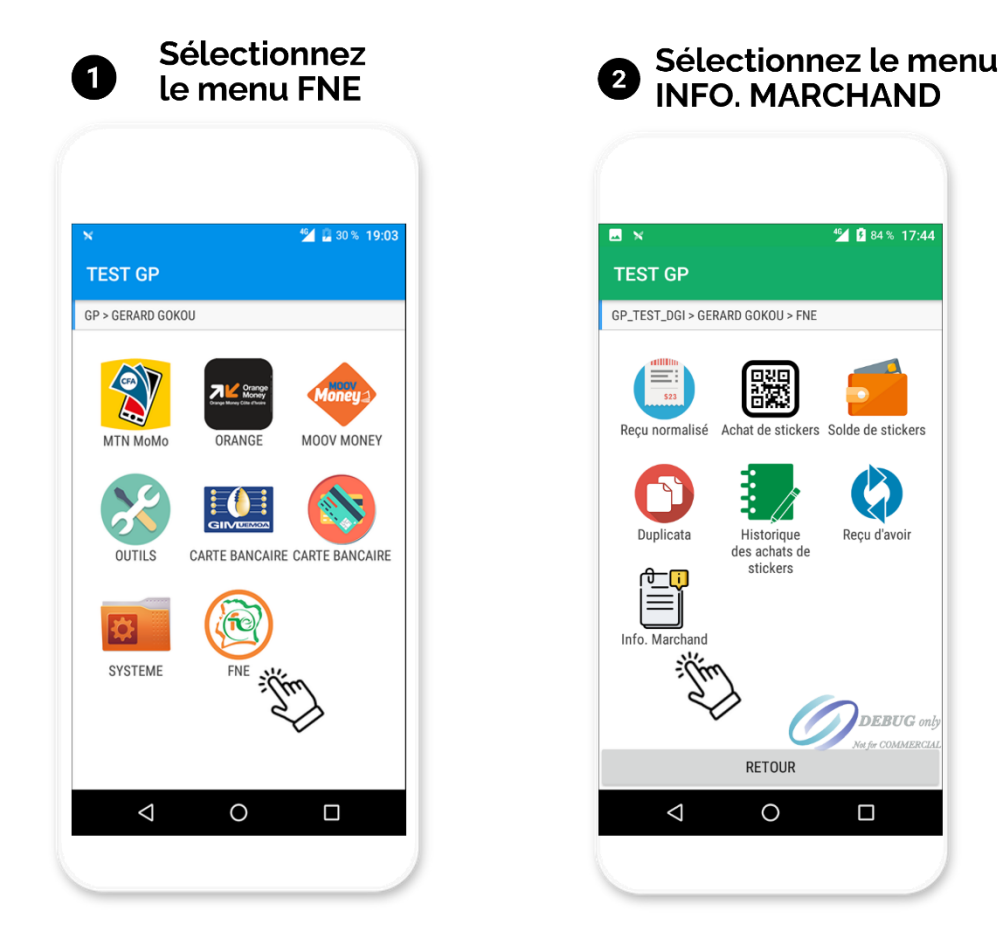

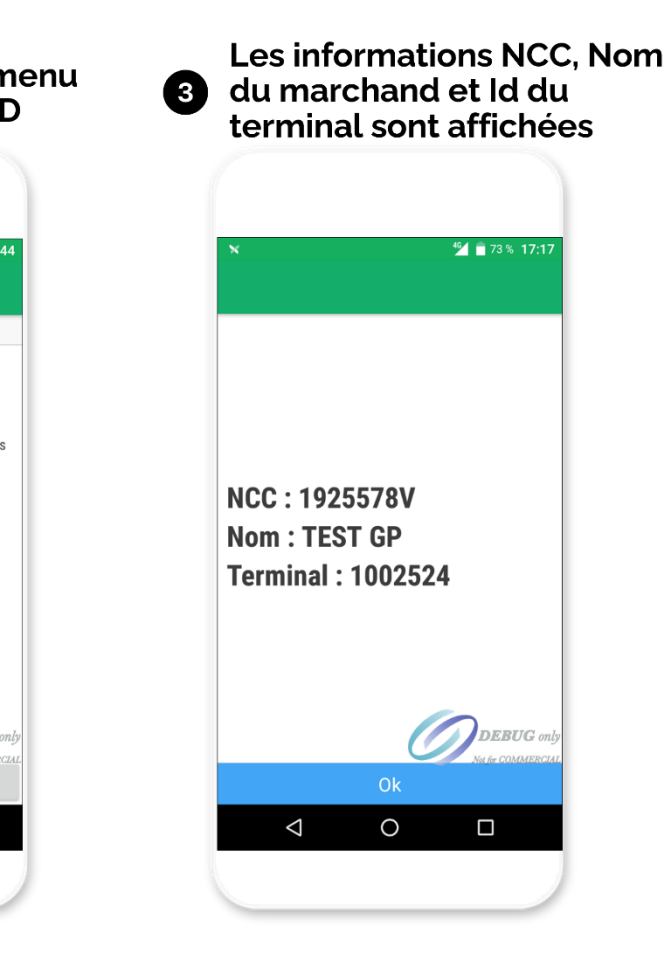

Page | 40

#### 2- Achat de stickers

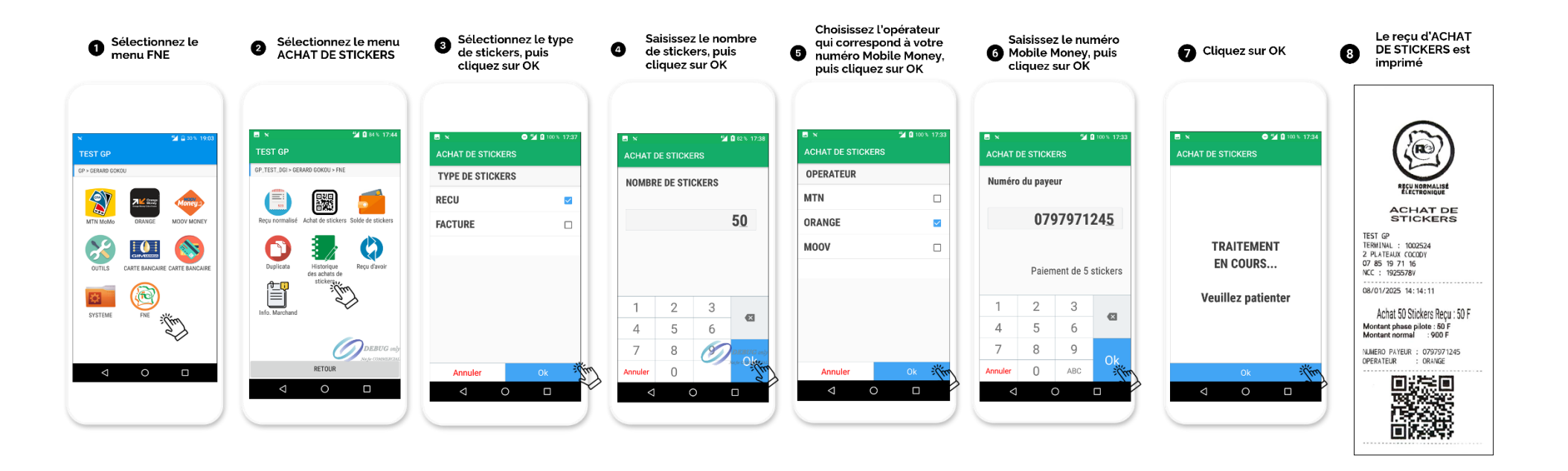

3- Consultation du solde de stickers

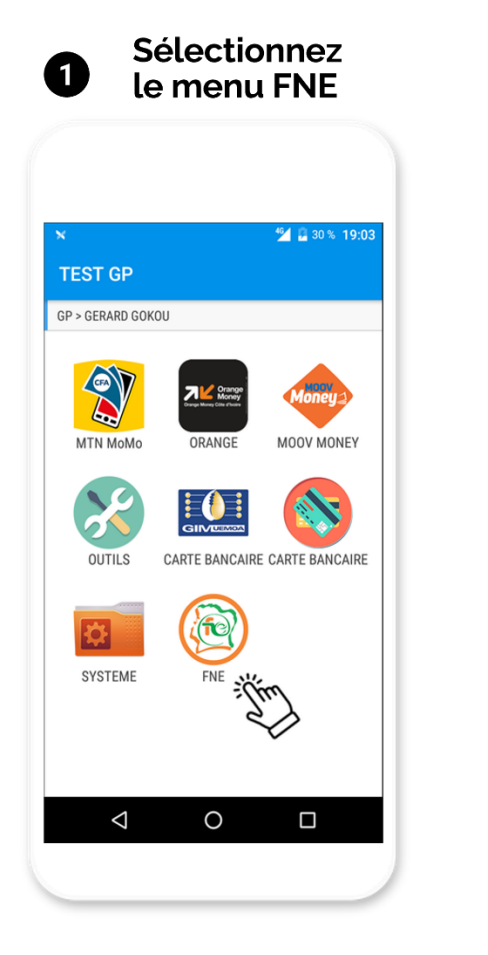

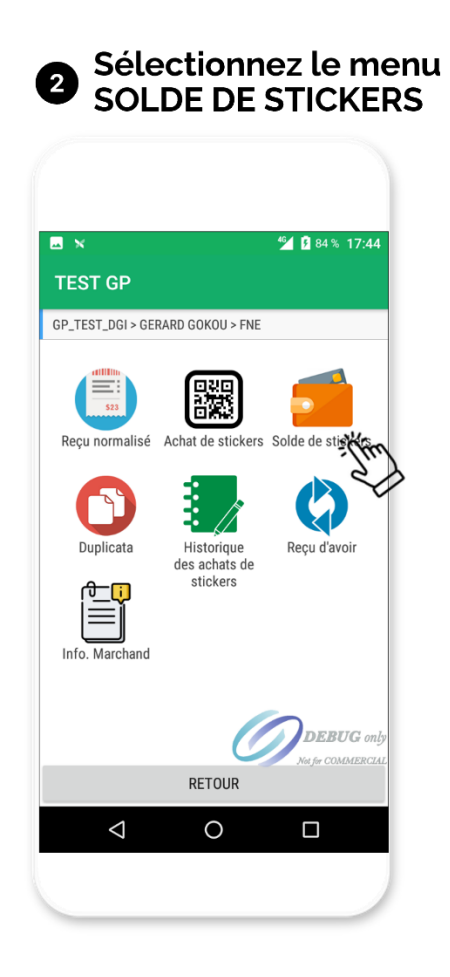

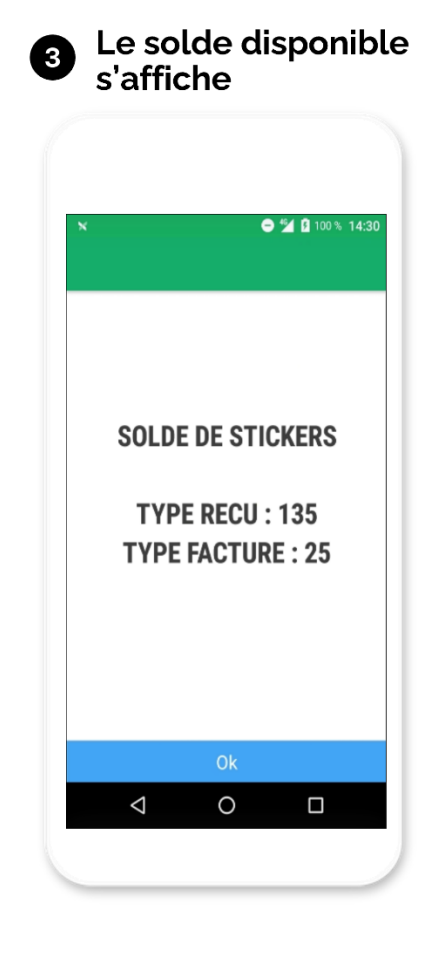

#### 4- Impression de l'historique des achats de stickers

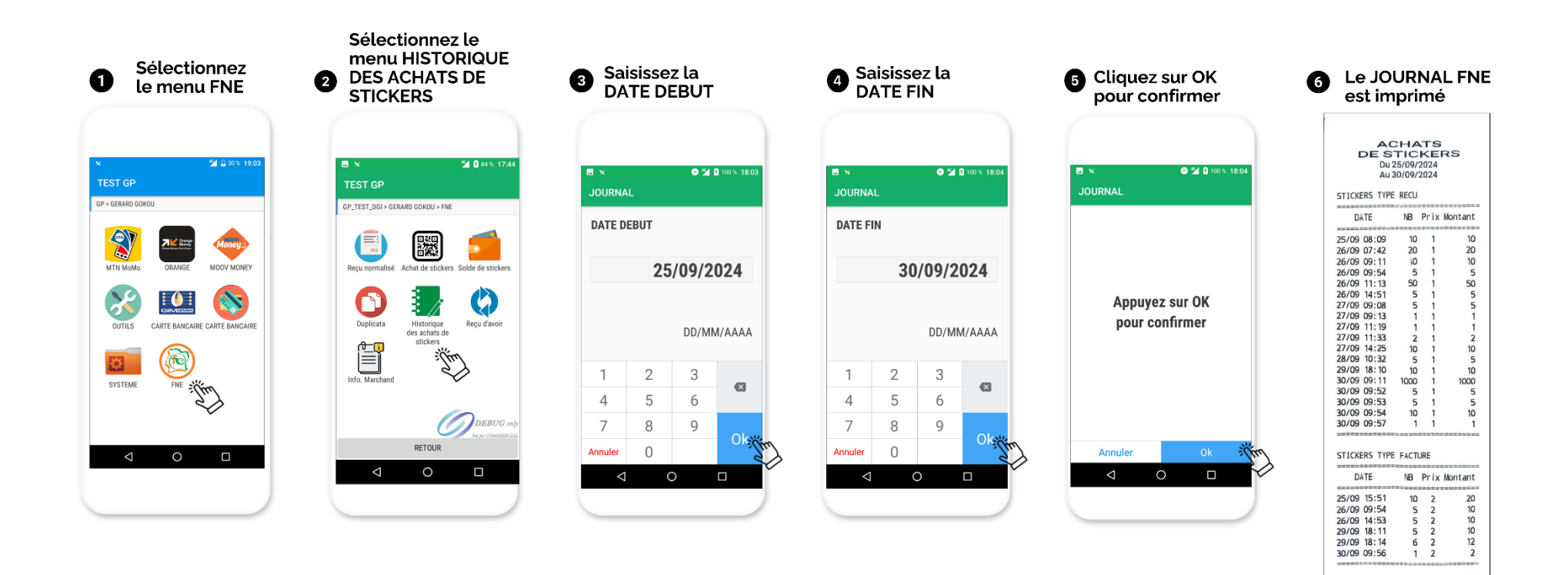

- 5- Impression du reçu normalisé
  - a- Paiement espèces, chèque, carte bancaire et à terme

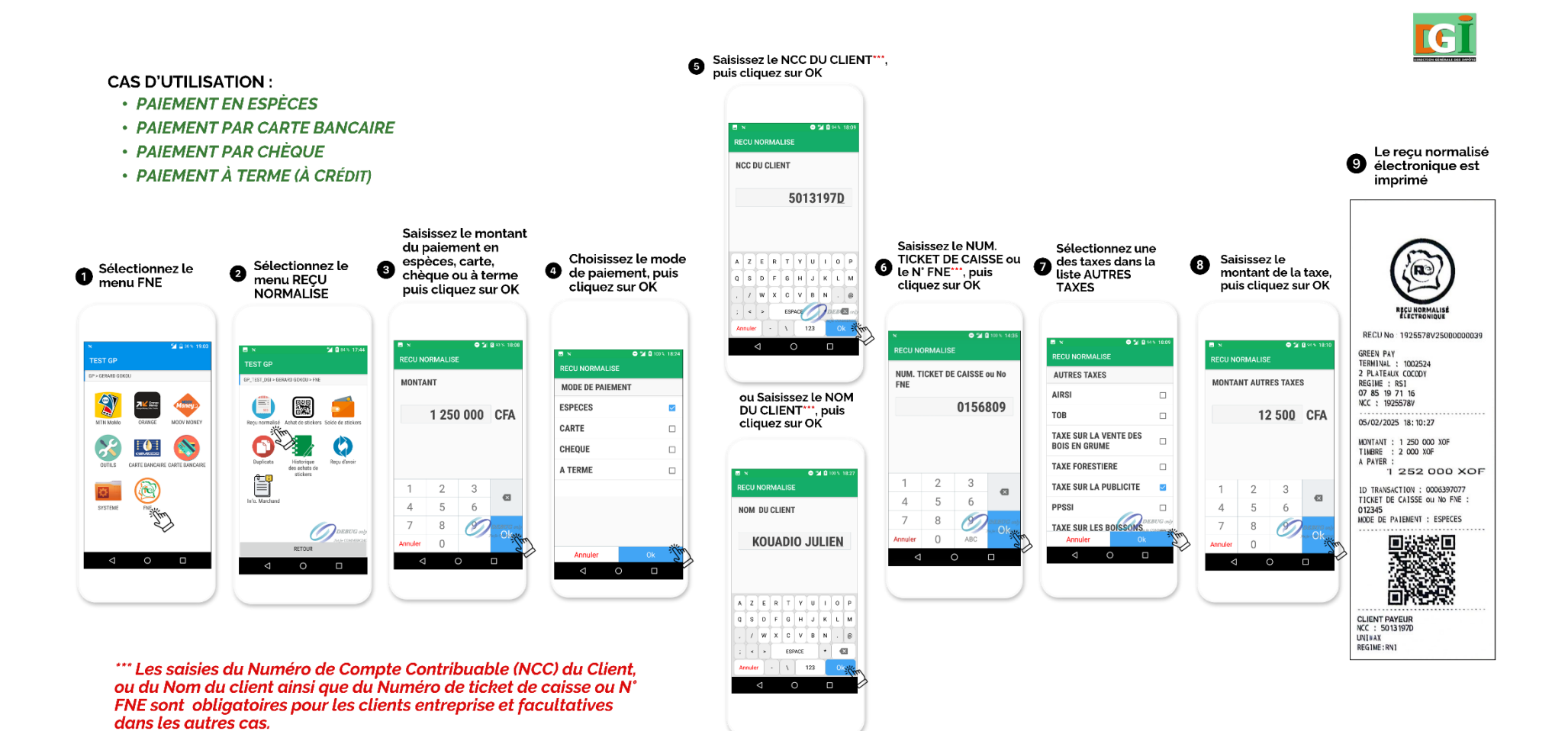

Page | 44

#### b- Paiement mobile money (Orange - MTN, Moov) : USSD

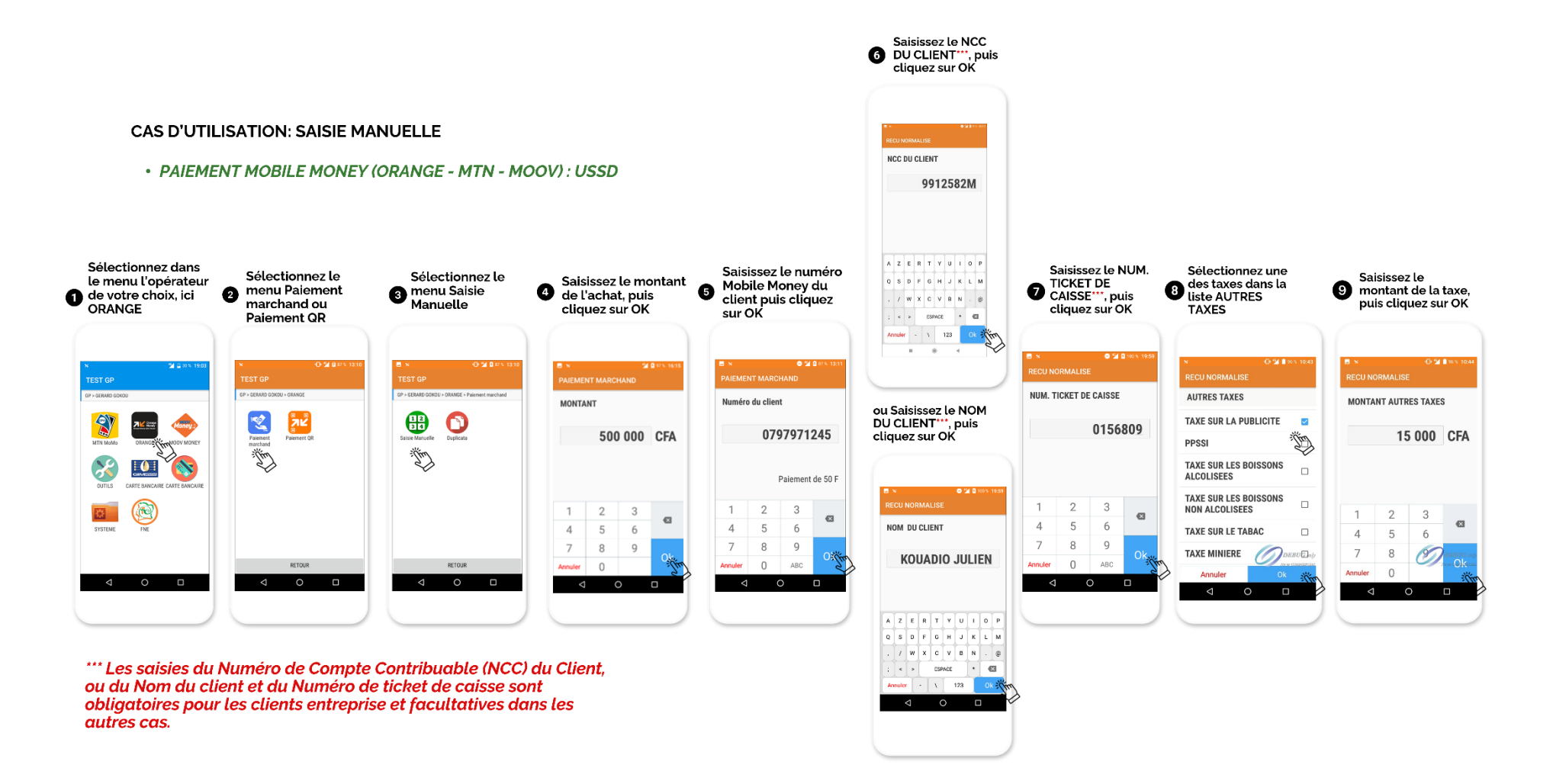

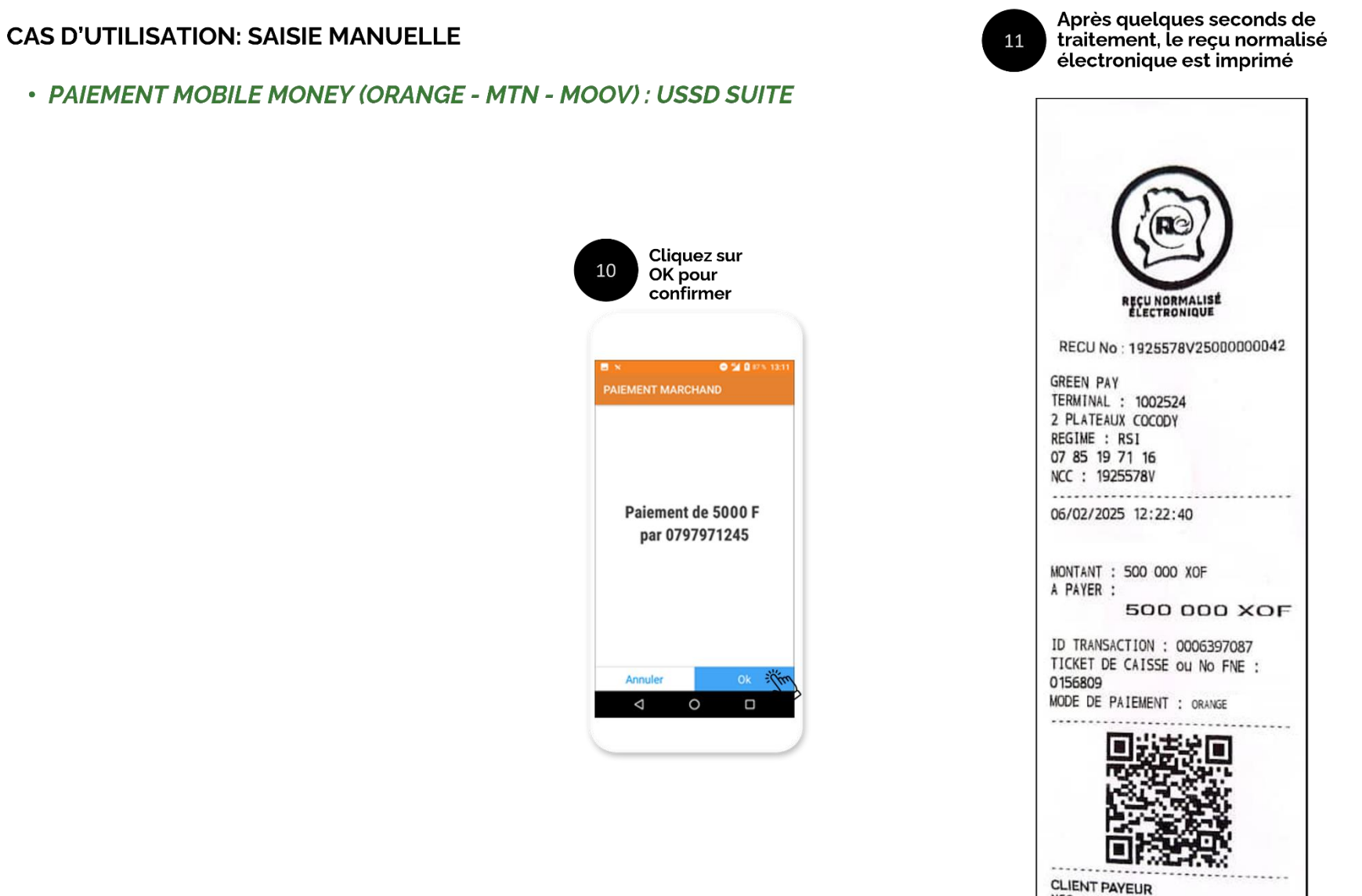

NCC : 9912582M POLYCLINIQUE INT DE L'IN REGIME:RNI c- Paiement Orange money : QR code

#### CAS D'UTILISATION:

• PAIEMENT ORANGE MONEY ; QR CODE

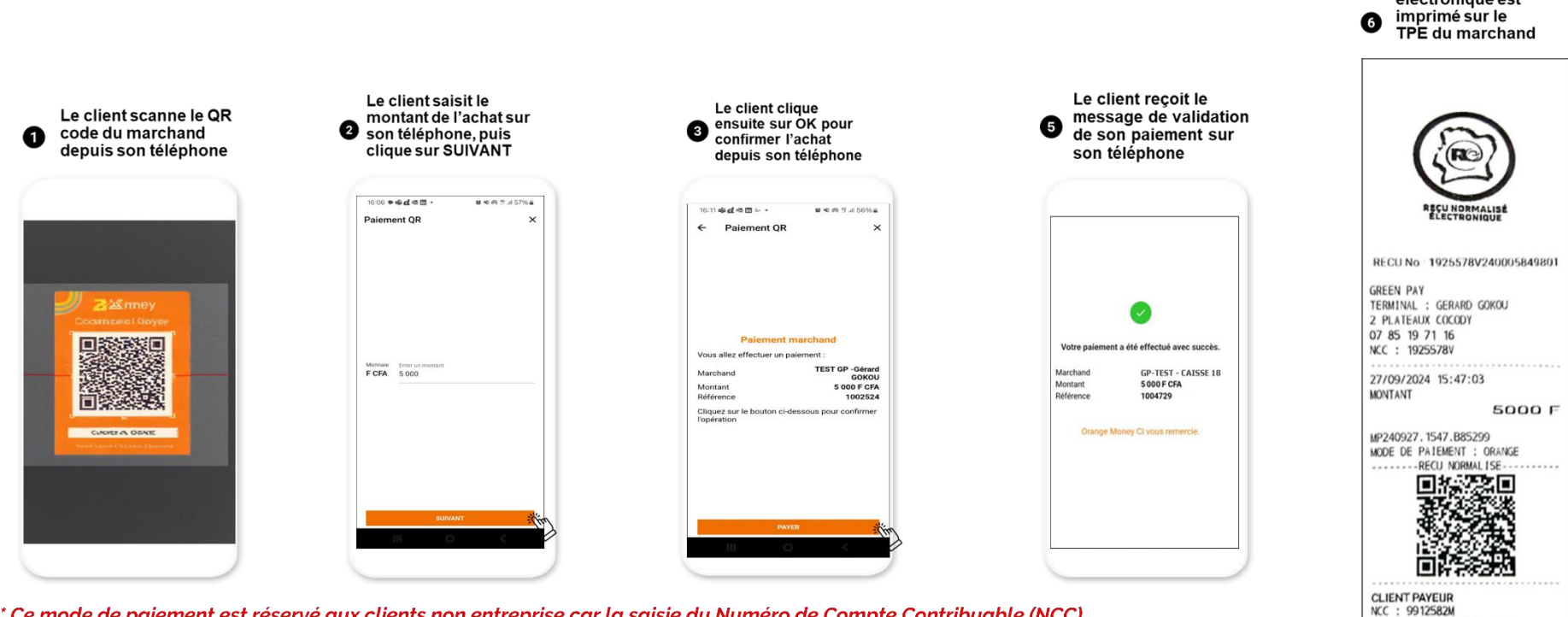

\*\*\* Ce mode de paiement est réservé aux clients non entreprise car la saisie du Numéro de Compte Contribuable (NCC) du Client n'est pas disponible .

POLYCLINIQUE INT DE L'IN

RCCM:CI-ABJ-03-2022-M-04037

Le reçu normalisé électronique est

#### 6- Impression du reçu d'avoir

### GUIDE - IMPRESSION DU REÇU D'AVOIR

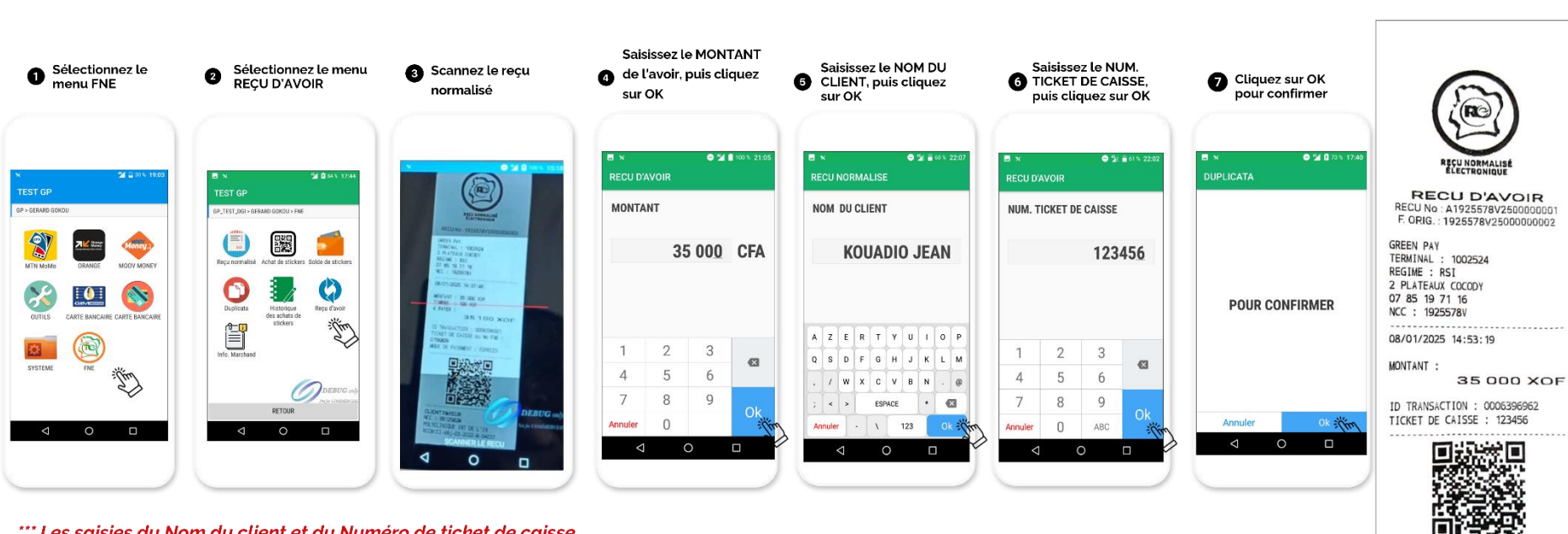

\*\*\* Les saisies du Nom du client et du Numéro de ticket de caisse sont facultatives, elle sont faites à la demande du client.. Le reçu d'Avoir est imprimé

8

CLIENT PAYEUR KOUADIO JEAN

#### 7- Impression du duplicata

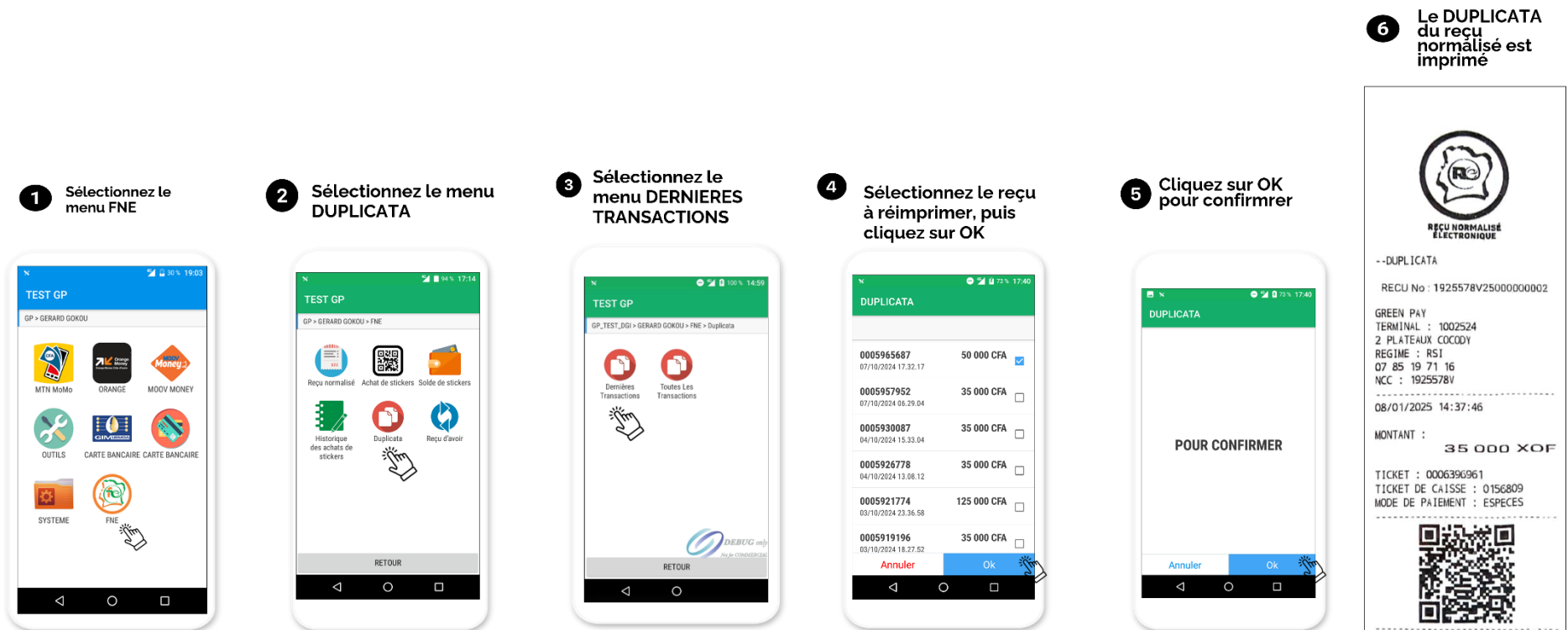

| CLIENT DAVEUR       |           |
|---------------------|-----------|
| NCC : 9912582M      |           |
| POLYCLINIQUE INT DE | L'IN      |
| RCCM:CI-ABJ-03-2022 | -M-04037  |
|                     | DUPLICATA |